Prepared for:

Centers for Medicare & Medicaid Services and The Office of the National Coordinator for Health Information Technology

CMS Alliance to Modernize Healthcare Federally Funded Research and Development Center

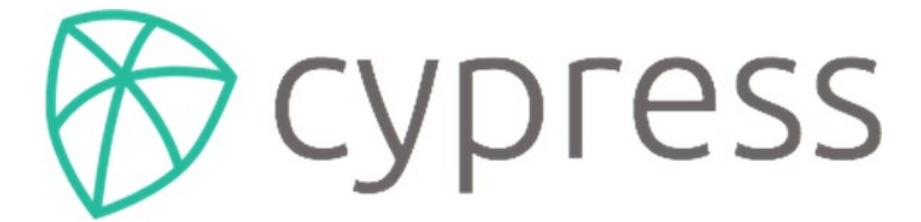

An Open Source Electronic Clinical Quality Measure Testing and Certification Tool

**Cypress User Guide** 

Version 5.0

July 25, 2019

The views, opinions, and/or findings contained in this report are those of The MITRE Corporation and should not be construed as official government position, policy, or decision unless so designated by other documentation.

This document was prepared for authorized distribution only. It has not been approved for public release.

© 2019, The MITRE Corporation. All Rights Reserved.

# **Record of Changes**

| Version | Date            | Author / Owner | Description of Change   |
|---------|-----------------|----------------|-------------------------|
| 3.0     | August 15, 2016 | ONC/CAMH       | Version 3.0 for release |
| 3.2     | July 27, 2017   | САМН           | Version 3.2 for release |
| 4.0     | July 27, 2018   | САМН           | Version 4.0 for release |
| 5.0     | July 25, 2019   | MITRE          | Version 5.0 for release |

# About the CMS Alliance to Modernize Healthcare

The Centers for Medicare & Medicaid Services (CMS) sponsors the CMS Alliance to Modernize Healthcare Federally Funded Research and Development Center (the Health FFRDC), the first FFRDC dedicated to strengthening our nation's healthcare system.

The Health FFRDC enables CMS, the Department of Health and Human Services (HHS), and other government entities to access unbiased research, advice, guidance, and analysis to solve complex business, policy, technology, and operational challenges in health mission areas. The FFRDC objectively analyzes long-term health system problems, addresses complex technical questions, and generates creative and cost-effective solutions in strategic areas such as quality of care, new payment models, and business transformation.

Formally established under Federal Acquisition Regulation (FAR) Part 35.017, FFRDCs meet special, long-term research and development needs integral to the mission of the sponsoring agency—work that existing in-house or commercial contractor resources cannot fulfill as effectively. FFRDCs operate in the public interest, free from conflicts of interest, and are managed and/or administered by not-for-profit organizations, universities, or industrial firms as separate operating units.

The Health FFRDC applies a combination of large-scale enterprise systems engineering and specialized health subject matter expertise to achieve the strategic objectives of CMS, HHS, and other government organizations charged with health-related missions. As a trusted, not-for-profit adviser, the Health FFRDC has access, beyond what is allowed in normal contractual relationships, to government and supplier data, including sensitive and proprietary data, and to employees and government facilities and equipment that support health missions.

CMS conducted a competitive acquisition in 2012 and awarded the Health FFRDC contract to The MITRE Corporation (MITRE). MITRE operates the Health FFRDC in partnership with CMS and HHS, and maintains a collaborative alliance of partners from nonprofits, academia, and industry. This alliance provides specialized expertise, health capabilities, and innovative solutions to transform delivery of the nation's healthcare services. Government organizations and other entities have ready access to this network of partners, including RAND Health, the Brookings Institution, and other leading healthcare organizations. This includes select qualified small and disadvantaged business.

The Health FFRDC is open to all CMS and HHS Operating Divisions and Staff Divisions. In addition, government entities outside of CMS and HHS can use the Health FFRDC with permission of CMS, the Health FFRDC's primary sponsor.

# **Table of Contents**

| 1. | Intro                    | oduction                                                                                     | . 1              |
|----|--------------------------|----------------------------------------------------------------------------------------------|------------------|
| 2. | Сур                      | ress Testing Capabilities                                                                    | . 2              |
|    | 2.1<br>2.2<br>2.3<br>2.4 | Capture/Record and Export<br>Import and Calculate<br>Electronic Submission<br>Data Filtering | 2<br>3<br>4<br>5 |
| 3. | Deta                     | iled Description of Cypress Workflow                                                         | . 6              |
|    | 3.1                      | Accessing Cypress                                                                            | 7                |
|    | 3.2                      | Overview of Administrative Functions                                                         | 8                |
|    |                          | 3.2.1 Master Patient List                                                                    | 9                |
|    |                          | 3.2.2 Account                                                                                | 11               |
|    |                          | 3.2.3 Log Out                                                                                | 12               |
|    |                          | 3.2.4 Add Vendor                                                                             | 12               |
|    |                          | 3.2.5 Edit Vendor                                                                            | 13               |
|    | 3.3                      | Cypress v5.0 Preparation for Testing                                                         | 14               |
|    | 3.4                      | Test Execution                                                                               | 19               |
|    |                          | 3.4.1 Automated Measure Test Execution                                                       | 19               |
|    |                          | 3.4.2 Record Sample Test                                                                     | 25               |
|    |                          | 3.4.3 CQM Filtering Test                                                                     | 28               |
|    | 3.5                      | Test Execution Success Criteria                                                              | 29               |
|    | 3.6                      | Submit                                                                                       | 31               |
|    | 3.7                      | Verify                                                                                       | 31               |
|    | 3.8                      | Cypress Validation Utility + Calculation Check (CVU+)                                        | 31               |
|    |                          | 3.8.1 Developer generated test patients                                                      | 32               |
|    |                          | 3.8.2 Code System Preference                                                                 | 34               |
|    |                          | 3.8.3 Creating CVU+ Tests                                                                    | 35               |
| Ac | rony                     | ms                                                                                           | 43               |

# List of Figures

| Figure 1. Capture/Record and Export                                                                                                    | 3  |
|----------------------------------------------------------------------------------------------------|----|
| Figure 2. Import, Calculate, and Electronic Submission                                                                                  | 4  |
| Figure 3. Cypress Workflow in an Authorized Testing Lab                                                                                 | 6  |
| Figure 4. Cypress Sign In Page                                                                                                    | 7  |
| Figure 5. Cypress Terms and Conditions Page                                                                                             | 8  |
| Figure 6. Cypress Account Creation                                                                                                    | 8  |
| Figure 7. Cypress Dashboard                                                                                                    | 9  |
| Figure 8. Master Patient List of Test Patients                                                                                          | 9  |
| Figure 9. Patients Specific to CMS2v9 Preventive Care and Screening: Screening for<br>Clinical Depression and Follow-Up Plan Patients 1 | 0  |
| Figure 10. Patient Test Record Data Requirements and eCQM Qualifiers 1                                                                  | 1  |
| Figure 11. Account Password Update 1                                                                                                    | 2  |
| Figure 12. Cypress v5.0 Log Out 1                                                                                                    | 2  |
| Figure 13. Add Vendor Page 1                                                                                                    | 3  |
| Figure 14. Edit Vendor Page 1                                                                                                    | 3  |
| Figure 15. Dashboard Select Add Vendor 1                                                                                                | 4  |
| Figure 16. Create Vendor Page 1                                                                                                    | 4  |
| Figure 17. Dashboard with New Vendor Created 1                                                                                          | 5  |
| Figure 18. Vendor Product Information Page 1                                                                                            | 5  |
| Figure 19. Vendor Add Product Page 1                                                                                                    | 6  |
| Figure 20. Eligible Hospital eCQMs Measure Selection 1                                                                                  | 17 |
| Figure 21. Vendor Add Product, "Custom" Measures Option 1                                                                               | 17 |
| Figure 22. Vendor Add Product page, Select "Add Product" 1                                                                              | 8  |
| Figure 23. Dashboard Displaying a Vendor with Two Products Added 1                                                                      | 8  |
| Figure 24. C1-C2 Automated Entry Certification                                                                                          | 20 |
| Figure 25. Add Product for Automated Entry of Measure Data                                                                              | 20 |
| Figure 26. Selecting A Product to Test2                                                                                                 | 21 |
| Figure 27. Showing C1 Record Sample, C1 Automated, and C2 Product Measures 2                                                            | 22 |
| Figure 28. Product Measure Upload or Measure Name Selection                                                                             | 22 |
| Figure 29. Individual Measure Test Page                                                                                                 | 23 |
| Figure 30. Zip File of Patient Test Data for Selected eCQM                                                                              | 23 |

| Figure 31. Listing of Zip File of XML Patient Test Data for Testing Selected eCQM                             | 24 |
|----------------------------------------------------------------------------------------------------|----|
| Figure 32. Patient XML File for C2 Test                                                                       | 24 |
| Figure 33. Upload Test Execution Results                                                                      | 25 |
| Figure 34. Example of Test Execution Summary Results                                                          | 25 |
| Figure 35. Record Sample Test, Select "View Test"                                                             | 26 |
| Figure 36. Record Sample Page                                                                                 | 26 |
| Figure 37. View Listing of Valid Codes                                                                        | 27 |
| Figure 38. Search for Valid Codes                                                                             | 27 |
| Figure 39. Complete and Save a Test                                                                           | 27 |
| Figure 40. Select File to Upload                                                                              | 28 |
| Figure 41. Select a Category I or Category III to Test                                                        | 28 |
| Figure 42. Category I Test Page for Median Time from ED Arrival to ED Departure for<br>Discharged ED Patients | 29 |
| Figure 43. Measure Test Failure Messages                                                                      | 30 |
| Figure 44. Vendor Page Select Vendor Patients                                                                 | 32 |
| Figure 45. Import Patients                                                                                    | 32 |
| Figure 46. Import Vendor Patients                                                                             | 33 |
| Figure 47. Listing of Imported Vendor Patients                                                                | 33 |
| Figure 48. Delete Selected Patients                                                                           | 34 |
| Figure 49. Vendor Preferences                                                                                 | 34 |
| Figure 50. Ordering Code Systems                                                                              | 35 |
| Figure 51. Add CVU+ Product                                                                                   | 35 |
| Figure 52. Creating a CVU+ Product                                                                            | 36 |
| Figure 53. CVU+ Product Page                                                                                  | 37 |
| Figure 54. CMS Program Tests                                                                                  | 38 |
| Figure 55. Select CMS Program Test                                                                            | 39 |
| Figure 56. CMS Program Test                                                                                   | 39 |
| Figure 57. Capture CMS-Specific Information                                                                   | 40 |
| Figure 58. Verifying CMS Specific Information                                                                 | 41 |
| Figure 59. View Results and Calculation for CMS Program Test                                                  | 41 |
| Figure 60. Validation Results and Measure Calculation                                                         | 42 |

# 1. Introduction

Cypress<sup>TM</sup> v5.0 is the rigorous and repeatable testing tool of Electronic Health Records (EHR) and health information technology (IT) modules used in calculating electronic Clinical Quality Measures (eCQM). Cypress v5.0 is the official testing tool for the 2015 EHR Certification program supported by the Office of the National Coordinator for Health Information Technology (ONC). The 2015 Edition final rule, published by the ONC, updates the ONC Health IT Certification Program and includes certification criteria to support electronic clinical quality measurement (eCQM) and reporting across the healthcare ecosystem. The 2015 Edition eCQM certification criteria also support the requirements of the Centers for Medicare & Medicaid Services (CMS) Promoting Interoperability Program and other CMS program requirements.

ONC and CMS developed the Cypress v5.0 User Guide for test proctors who test and certify EHRs and health IT modules at Authorized Testing Labs (ATL). EHR software engineers, quality assurance engineers, and production release engineers may draw on the guide when they use Cypress in a pre-testing mode to understand how their health IT product will perform in an ATL-conducted operational test.

This guide provides instructions on how to use the open source Cypress v5.0 tool (it is assumed the user has downloaded the software). It addresses the requirements and steps for testing health IT products for calculating and reporting eCQMs.

The Cypress tool is freely available for use or adoption by the health IT community, including EHR vendors and testing labs. The open source project website at <u>Project Cypress</u> provides information detailing the set up and configuration of Cypress v5.0 open source software.

# 2. Cypress Testing Capabilities

To achieve certification pursuant to the most recent 2015 standards, each health IT product must show that it meets four criteria by demonstrating required capabilities specified in the regulation and described in the following subsections. The Cypress v5.0 software verifies four required eCQM capabilities for health IT certification (Capture/Record and Export, Import and Calculate, Electronic Submission, and Data Filtering), as described in the following subsections.

## 2.1 Capture/Record and Export

Cypress v5.0 supports the requirements for Capture/Record and Export capabilities as follows:

- **Capture/Record** To be certified in accordance with 45 CFR §170.315(c), the technology must be able to electronically capture/record all of the data identified in the specified procedure necessary to calculate each eCQM. Data required for eCQM exclusions or exceptions must be codified entries. These entries may include specific terms as defined by each eCQM, or may include codified expressions, such as "patient reason," "system reason," or "medical reason."
- **Export** As provided in 45 CFR §170.315(c)(1), the technology must be able to electronically export a data file formatted in accordance with the Quality Reporting Document Architecture (QRDA) Category I standard that includes all of the data captured for each and every eCQM for which the technology is being certified.

The functionality requirement for Capture/Record and Export specifies that a system user can record and export individual, patient-level eCQM data formatted to the Health Level Seven International (HL7) QRDA Category I Release 5.1 Implementation Guide (IG) at any time the user chooses, for one or multiple patients, without needing developer support. The requirement for Capture/Export is part of the certification criteria necessary to satisfy the 2015 Edition Base EHR definition. The capability to export eCQM data serves two purposes: (1) a provider or health system can view and verify their eCQM results for quality improvement on a near real-time basis, and (2) providers can export their results to multiple programs, such as those run by CMS, states, and private payers.

Figure 1 depicts the basic concept for Capture/Record and Export. The primary purpose of this step is to verify the technology's ability to export data in the proper QRDA Category I format with the proper Quality Data Model (QDM) data elements.

To verify this capability, Cypress produces static patient data for each of the eCQMs that are to be tested and exports the relevant patients. This data is entered into the technology. The technology is then commanded to export the patient test data as a set of QRDA Category I files that contain the proper elements from the QDM for calculating the eCQMs under test. These QRDA files are loaded back into Cypress where they are tested for validity, determining valid QRDA Category I Extensible Markup Language (XML) documents, and correctness, containing only the elements required to calculate the eCQMs.

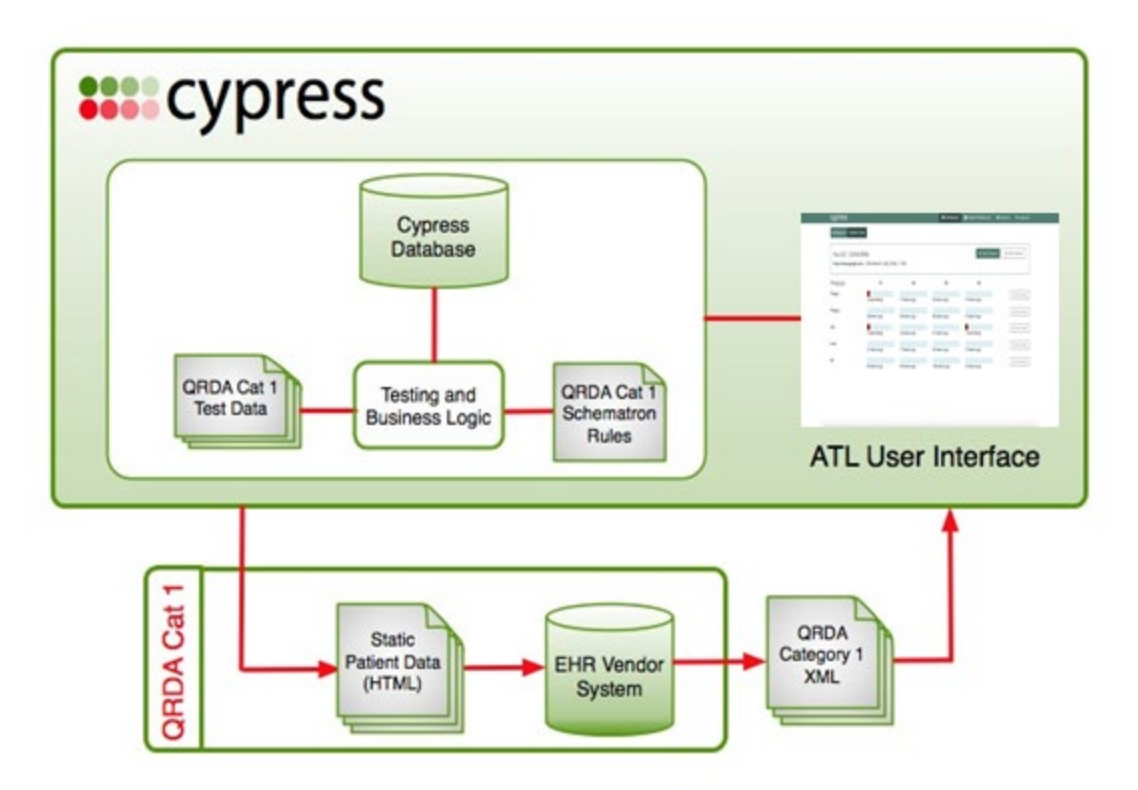

Figure 1. Capture/Record and Export

### 2.2 Import and Calculate

Cypress v5.0 supports the requirements for Import and Calculate capabilities as follows:

- **Import** The technology must be able to electronically import a data file formatted in the QRDA Category I format.
- **Calculate** The technology must be able to electronically calculate each and every clinical quality measure for which it is presented for certification.

A Health IT Module must be capable of demonstrating that it can import data to warrant certification against this criterion using the QRDA Category I IG, even if the module is also certified to provide "capture/record and export" and "report" functions.<sup>1</sup> The requirement ensures that users of certified health IT can import eCQM data formatted to the QRDA Category I standard for one or more patients without needing to request developer support.

<sup>&</sup>lt;sup>1</sup> From Federal Regulation (80 FR 62650-62651): "First, this functionality could streamline the testing and certification process by importing QRDA Category I files rather than systems needing to manually enter test patient data. Second, the import functionality can promote quality improvement and data sharing between systems by providing systems the ability to import CQM data from other systems in a standardized format."

## 2.3 Electronic Submission

Cypress v5.0 supports the requirements for Electronic Submission capabilities as follows:

• Electronic Submission enables a user to electronically create a data file in QRDA Category III format for transmission of clinical quality measurement data that can be electronically accepted by CMS.

The criterion for certification of Electronic Submission capabilities supports eCQM reporting using the consensus, industry-based QRDA Category I Release 5.1 and QRDA Category III Release 2.1 IGs. It also supports better alignment with the reporting requirements of CMS programs. The CMS reporting requirements (e.g., use of the CMS QRDA IG) are included as an optional provision within the criterion because not all certified health IT is intended for CMS reporting. The certification to the HL7 QRDA Category I and III standards provides a baseline for interoperability of eCQM data because these standards are consensus based and industry developed. Moreover, the program-agnostic HL7 QRDA standards can support several use cases for exchanging eCQM data.

Figure 2 shows the basic concept for Import, Calculate, and Electronic Submission. These steps provide for automated verification that a health IT product can:

• Import and calculate the eCQM results for the quality measures being certified based on the synthetic patient data that Cypress presents to the technology under test

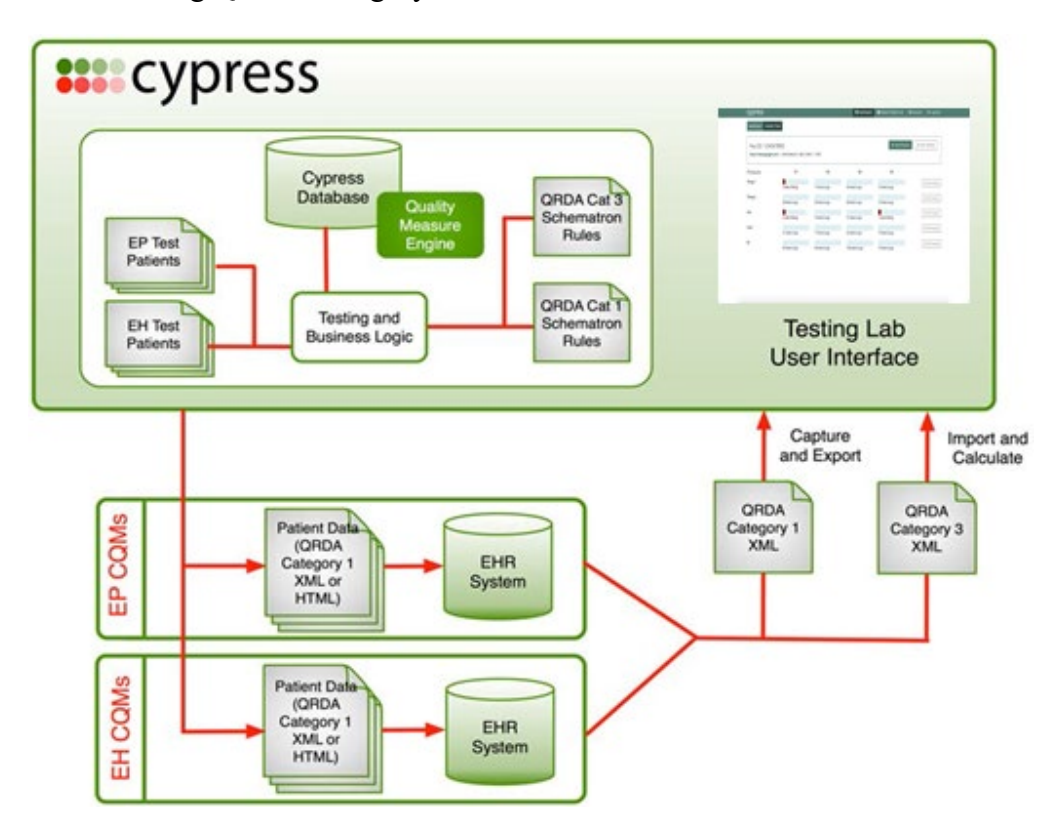

• Generate a properly formatted summary eCQM report that could be electronically submitted using QRDA Category III format

Figure 2. Import, Calculate, and Electronic Submission

## 2.4 Data Filtering

Cypress v5.0 supports the requirements for Data Filtering capabilities as follows:

• The technology must be able to record data (according to specified standards, where applicable) and filter eCQM results at both patient and aggregate levels.<sup>2</sup>

Filtering individual patient-level and aggregate-level eCQM results by data supports administrative reporting as well as identification of health disparities and gaps in care for patients treated at particular group practice sites or in a given Accountable Care Organization (ACO).

<sup>&</sup>lt;sup>2</sup> Rule Reference: 2015 Edition Health Information Technology (Health IT) Certification Criteria, Base Electronic Health Record (EHR) Definition, and ONC Health IT Certification Program Modifications Final Rule (The "2015 Edition"): "The filter functionality included in this criterion will allow a provider to make a query for eCQM results using one or a combination of data captured by the certified health IT for quality improvement and quality reporting purposes. It can also aid in the identification of health disparities, enable care quality improvement, and support providers in delivering more effective care to their patient populations. These filters include, but are not limited to, practice site address, patient age, patient sex, and patient problem list."

# 3. Detailed Description of Cypress Workflow

Figure 3 illustrates the general workflow of a test performed with the Cypress open source software tool and a description of how the test procedure is organized and conducted. The augmentation of the test procedure to include Cypress is based on the ONC-approved and the National Institute of Standards and Technology (NIST)-published procedure for testing the accurate calculation, submission, and degree of correctness of eCQMs.

As shown in Figure 3, the vendor interacts with the vendor system. An ATL test proctor interacts with the Cypress web interface. The test proctor downloads test data from Cypress, which is then sent from Cypress and entered into the vendor system. The vendor returns test results to Cypress, which generates reports reflecting assessment of certification testing.

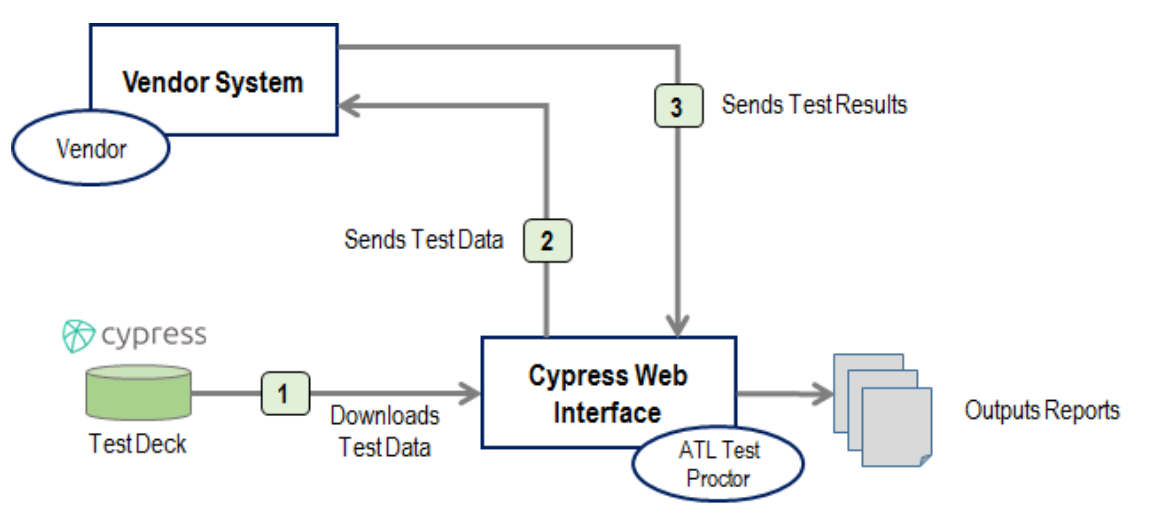

Figure 3. Cypress Workflow in an Authorized Testing Lab

Cypress can perform the following types of tests in support of eCQM certification:

- 1. XML Data conformance testing of the QRDA Category I standard for individual patientlevel data used for eCQM calculation
- 2. XML Data conformance testing of the QRDA Category III standard for aggregate reporting of eCQM calculation
- 3. Accuracy calculation testing of the Eligible Professional / Eligible Clinician eCQMs
- 4. Accuracy calculation testing of the Eligible Hospital / Critical Access Hospital eCQMs

The Cypress website provides a complete description of the Cypress Testing Procedure (available at <u>http://healthit.gov/cypress/resources.html</u>).

The following subsections present a detailed description of Cypress v5.0, from accessing Cypress, overview of administrative functions, preparation for testing, test execution, exit success criteria, and submission to verification.

### 3.1 Accessing Cypress

To access and download the Cypress Software, go to Project Cypress:

• The Project Cypress site provides several options and detailed instructions for downloading and installing the Cypress software. If the software has not been installed, please follow the Cypress Download Instructions located on the Project Cypress site. This User Guide does not provide instructions for downloading the Cypress software.

After Cypress is downloaded and installed, it is accessible via a URL, bookmark, or icon you created as part of the download/installation process.

Upon accessing the installed instance of Cypress, the Sign In screen should appear. Figure 4 presents a screenshot of the "Sign In" screen. To create an account, select **Sign Up**.

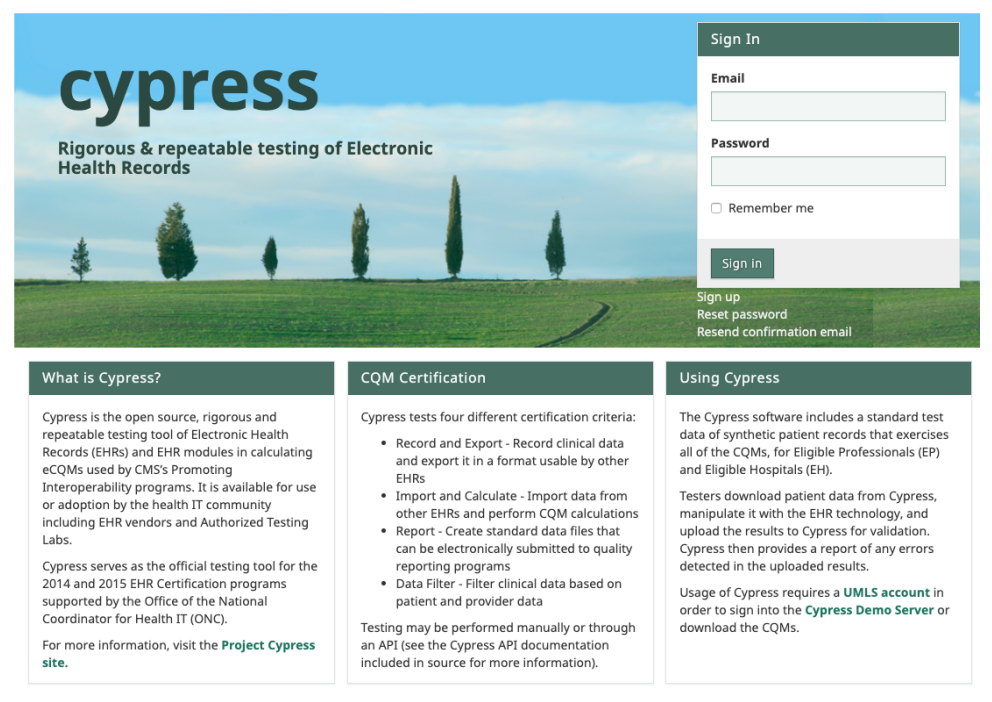

Figure 4. Cypress Sign In Page

- If you have previously set up an account, enter your email and password, and select **Sign In**.
- If you have previously created an account and forgotten your password, select **Reset password**. In the **Forgot your Password**? screen, enter the email address associated with your Cypress account, and select **Send me reset password instructions**. You will be sent a link to reset your password.
- Sign Up will bring you to the Sign Up and Terms and Conditions page. Click on the Terms and Conditions link on that page. Figure 5 presents a screenshot of the Terms and Conditions page.

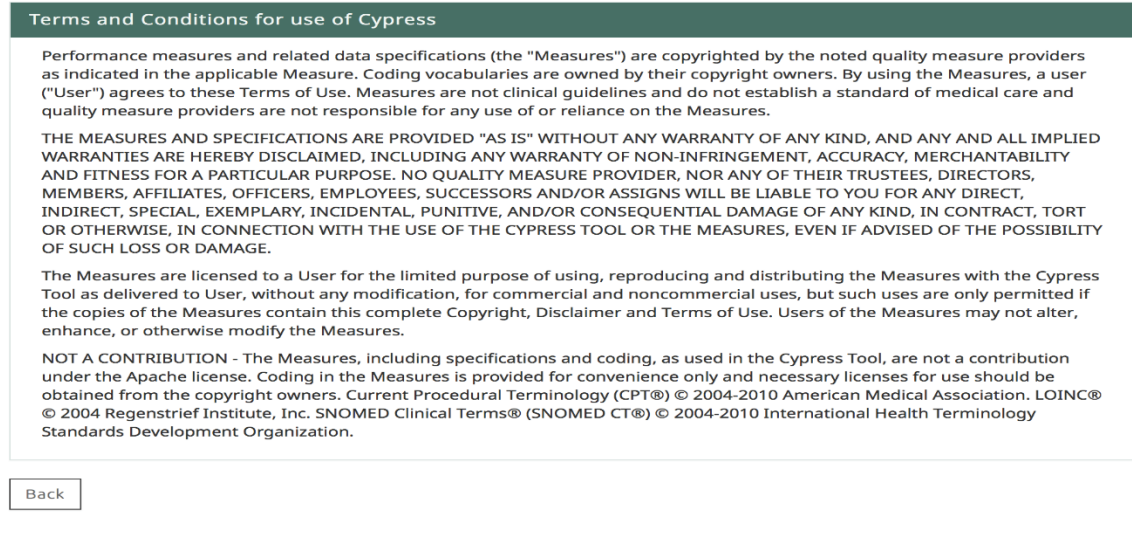

#### Figure 5. Cypress Terms and Conditions Page

- To Sign up, enter your Email, a Password, and then confirm that Password.
- Read the Terms and Conditions, check I agree to the above Terms and Conditions, and select Sign up to create your Cypress Account as shown in the screenshot of the Cypress Account creation page (Figure 6).

| Sign Up                                                                                                    |
|----------------------------------------------------------------------------------------------------|
| Email                                                                                                    |
| Password                                                                                                    |
| 8 characters minimum and include at least 3 of the following: lowercase letters, uppercase letters, digits, and special characters. Confirm Password |
| Terms and Conditions I agree to the above Terms and Conditions                                                                                       |
|                                                                                                    |
| ilgn in<br>Resend confirmation email                                                                                                    |

Figure 6. Cypress Account Creation

### 3.2 Overview of Administrative Functions

Cypress displays the **Dashboard** after you create your account, as shown in Figure 7.

| CYPICSS 5.0.0   |               | Dashboard | 📇 Master Patient List | 💄 dczulada@mitre.org | 🌣 Admin | 😝 Log Out   |
|-----------------|---------------|-----------|-----------------------|----------------------|---------|-------------|
| Dashboard       |               |           |                       |                      |         |             |
| Vendors         |               |           |                       |                      | +       | Add Vendor  |
| Vendor          |               |           | × Failing 🕴 🕴 Errored | + OIncomplete +      |         | Å           |
| ☆ Sample Vendor | + Add Product |           |                       |                      | ¥       | Edit Vendor |

Figure 7. Cypress Dashboard

The Dashboard includes the following Cypress Administrative Functions:

- 1. Master Patient List Provides a list of all test data for eCQMs
- 2. Account Update a Cypress Account Password
- 3. Log Out Log out of the Cypress Application
- 4. Add Vendor Add vendor by entering EHR Vendor contact and product information (please refer to "Cypress v5.0 Preparation for Testing," subsection 4.3)
- 5. Edit EHR Vendor Edit EHR Vendor contact and product information (please refer to "Cypress v5.0 Preparation for Testing," subsection 4.3)

#### 3.2.1 Master Patient List

Figure 8 presents the Master Patient List page that provides a list of all test data for eCQMs for calendar year 2020 reporting.

| Filter Patients                                                                                                | Annual Update Bundle                                                                                                    |                                                                                                    |  |  |  |  |  |
|----------------------------------------------------------------------------------------------------|----------------------------------------------------------------------------------------------------|----------------------------------------------------------------------------------------------------|--|--|--|--|--|
| Type to search by measure<br>Type the name or CMS ID of a measure                                              | <ul> <li>Cypress bundle for the 2020 Reporting/Performan<br/>of May 10, 2019)</li> </ul>                                                                                                    | <ul> <li>Cypress bundle for the 2020 Reporting/Performance period (eCQM value sets as<br/>of May 10, 2019)</li> </ul> |  |  |  |  |  |
|                                                                                                    | Download                                                                                                    |                                                                                                    |  |  |  |  |  |
|                                                                                                    |                                                                                                    |                                                                                                    |  |  |  |  |  |
| All Patients                                                                                                   |                                                                                                    |                                                                                                    |  |  |  |  |  |
|                                                                                                    |                                                                                                    |                                                                                                    |  |  |  |  |  |
| Patient Name                                                                                                   | DOB                                                                                                    | Gender                                                                                                    |  |  |  |  |  |
| Patient Name<br>22 OB                                                                                          | <b>DOB</b><br>July 28, 1982                                                                                                    | <b>Gender</b><br>Female                                                                                               |  |  |  |  |  |
| 22 OB<br>5 N Eye                                                                                               | DOB<br>July 28, 1982<br>January 1, 1937                                                                                                    | <b>Gender</b><br>Female<br>Female                                                                                     |  |  |  |  |  |
| Patient Name<br>22 OB<br>5 N Eye<br>232 Heart Adult                                                            | DOB<br>July 28, 1982<br>January 1, 1937<br>February 13, 1942                                                                                                    | Gender<br>Female<br>Female<br>Female                                                                                  |  |  |  |  |  |
| Patient Name<br>22 OB<br>5 N Eye<br>232 Heart Adult<br>21 Dental Peds                                          | DOB<br>July 28, 1982<br>January 1, 1937<br>February 13, 1942<br>February 1, 2008                                                                                                    | Gender<br>Female<br>Female<br>Female<br>Male                                                                          |  |  |  |  |  |
| Patient Name<br>Z2 OB<br>5 N Eye<br>Z32 Heart Adult<br>Z1 Dental Peds<br>Z12 GP Adult                          | DOB           July 28, 1982           January 1, 1937           February 13, 1942           February 1, 2008           February 3, 1964                                                          | Gender<br>Female<br>Female<br>Male<br>Male                                                                            |  |  |  |  |  |
| Patient Name<br>Z2 OB<br>5 N Eye<br>Z32 Heart Adult<br>Z1 Dental Peds<br>Z12 GP Adult<br>Z1 N STROKE           | DOB           July 28, 1982           January 1, 1937           February 13, 1942           February 1, 2008           February 3, 1964           September 26, 1930                             | Gender<br>Female<br>Female<br>Female<br>Male<br>Male<br>Female                                                        |  |  |  |  |  |
| Patient Name<br>22 OB<br>5 N Eye<br>232 Heart Adult<br>21 Dental Peds<br>212 GP Adult<br>21 N STROKE<br>12 VTE | DOB           July 28, 1982           January 1, 1937           February 13, 1942           February 1, 2008           February 3, 1964           September 26, 1930           November 28, 1934 | Gender<br>Female<br>Female<br>Female<br>Male<br>Male<br>Female<br>Female                                              |  |  |  |  |  |

Figure 8. Master Patient List of Test Patients

By selecting the **Filter by Measure** drop-down, you can select a specific measure from a list of patient records that apply to a specific eCQM and eCQM qualifiers. Figure 9 presents an example screenshot of filtering by the measure, CMS2v9 Preventive Care and Screening: Screening for Clinical Depression and Follow-Up Plan Patients.

Filter Patients Type to search by measure

CMS2

Master Patient List

 Cypress bundle for the 2020 Reporting/Performance period (eCQM value sets as of May 10, 2019)

Download

#### CMS2v9 - PopulationSet\_1 Patients

| Patient Name                                 | DOB               | Gender | IPOP | DENOM | NUMER | DENEX | DENEXCEP |
|----------------------------------------------|-------------------|--------|------|-------|-------|-------|----------|
| 5 N Eye                                      | January 1, 1937   | Female |      |       |       |       |          |
| Z32 Heart Adult                              | February 13, 1942 | Female |      |       |       |       |          |
| Z12 GP Adult                                 | February 3, 1964  | Male   |      |       |       |       |          |
| Z8 GP Adult                                  | March 4, 1990     | Female |      |       |       |       |          |
| B (Independent Risk Factors 3) Cancer Female | September 1, 1957 | Female |      |       |       |       |          |
| Z13 N GP Adult                               | February 13, 1964 | Male   |      |       |       |       |          |
| Z6 BH Adult                                  | July 2, 1987      | Male   |      |       |       |       |          |
| Z17 GP Adult                                 | March 20, 1961    | Female |      |       |       |       |          |
| Z9 Heart Adult                               | March 9, 1954     | Female |      |       |       |       |          |

#### Figure 9. Patients Specific to CMS2v9 Preventive Care and Screening: Screening for Clinical Depression and Follow-Up Plan Patients

If you click on the patient's name in the patient record list, Cypress will display an individual patient record and their eCQM qualifiers as shown in Figure 10.

| IPOP       DENOM       NUMER       DENEXC       DENEXCEP         CM52v8 Preventive Care and       O       O       Contraction       Anerican Indian or Alaska Native         CM52v7 Preventive Care an       O       O       Contraction       Adverse Event         CM52v7 Preventive Care an       O       O       Contraction       Adverse Event         CM512v7 Preventive Care an       O       O       Contraction       Adverse Event       Contraction         CM512v7 Preventive Care an       O       O       Contraction       Contraction       Contition       Contraction       Contraction                                                                                                    | Measure Information         |         |      |       |       |          | Patient Details               |                            |                      |
|----------------------------------------------------------------------------------------------------|-----------------------------|---------|------|-------|-------|----------|-------------------------------|----------------------------|----------------------|
| Linszko Preventive Care an       Image: Construction of an of Alaska Native Ethnicity Not Hispanic of Later American Indian of Alaska Native Ethnicity Not Hispanic of Later American Indian of Alaska Native Ethnicity Information         Condition       Care Goal       Condition         Condition       Diagnosis: Unilateral Mastectomy, Unspecified Later American Indian of Statt       2012/04/29 130:0000 UTC </th <th>CMC2u8 Dravantive Care and</th> <th>IPOP DE</th> <th>ENOM</th> <th>NUMER</th> <th>DENEX</th> <th>DENEXCEP</th> <th>DOB<br/>Gender</th> <th>September 2, 196<br/>Female</th> <th>2</th> | CMC2u8 Dravantive Care and  | IPOP DE | ENOM | NUMER | DENEX | DENEXCEP | DOB<br>Gender                 | September 2, 196<br>Female | 2                    |
| CMSSEV Preventive Care an       Adverse Event         CMS124v7 Cervical Cancer Sc       Altergy         CMS125v7 Breast Cancer Scr       Altergy         CMS136v7 Colorectal Cancer       Altergy         CMS136v7 (a) Preventive Car       Communication         CMS136v7 (b) Preventive Car       Communication         CMS136v7 (c) Preventive Car       Communication         CMS136v7 (c) Preventive Car       Communication         CMS136v7 (c) Preventive Car       Care Experience         CMS136v7 (c) Preventive Car       Care Experience         CMS136v7 (c) Statin Therapy       Communication         CMS147v8 Preventive Care a       Communication         CMS147v2 (a) Statin Therapy       Communication         CMS147v2 (b) Statin Therapy       Communication         CMS147v2 (c) Statin Therapy       Communication         CMS147v2 (c) Statin Therapy       Communication         CMS147v2 (c) Statin Therapy       Communication         Clare Experience       Communication         CMS147v2 (c) Statin Therapy       Condition         Clare Experience       Communication         CMS147v2 (c) Statin Therapy       Diagnosis: Unilateral Mastectomy, Unspecified Laterality         Times:       Times:                                                                                                    | CMS22v7 Preventive Care and |         |      |       |       |          | Ethnicity                     | Not Hispanic or L          | atino                |
| CMS59v7 Preventive Care a                                                                                                    | CMS68v8 Documentation of    | 4       | 4    |       |       |          | Adverse Event                 |                            |                      |
| CMS124/7 Cervical Cancer Sc       C         CMS125/7 Breast Cancer Scr       C         CMS136/7 Colorectal Cancer       C         CMS136/7 Colorectal Cancer       C         CMS136/7 (a) Preventive Car       C         CMS136/7 (b) Preventive Car       C         CMS136/7 (c) Preventive Car       C         CMS136/7 (c) Preventive Car       C         CMS136/7 (c) Preventive Car       C         CMS136/7 (c) Preventive Car       C         CMS136/7 (c) Preventive Car       C         CMS136/7 (c) Preventive Car       C         CMS136/7 (c) Statin Therapy       C         CMS347v2 (a) Statin Therapy       C         CMS347v2 (b) Statin Therapy       C         CMS347v2 (c) Statin Therapy       C         CMS347v2 (c) Statin Therapy       C         CMS346v1 HIV Screening       Communication         Clargnosis: Unilateral Mastectomy, Unspecified Laterality       Times:         Time Field       Time Value         Prevalence Berind Statt:       2012/04/29 130000011TC                                                                                                    | CMS69v7 Preventive Care an  |         |      |       |       |          |                               |                            |                      |
| Allergy Allergy Allergy Allergy Allergy Allergy Allergy Allergy Allergy Allergy Allergy Allergy Assessment Allergy Assessment Assessment Assessment CMS136v7 (a) Preventive Car Assessment CMS136v7 (b) Preventive Car CMS136v7 (c) Preventive Car CMS136v7 (c) Preventive Car CMS136v7 (c) Preventive Car CMS136v7 (c) Preventive Car CMS136v7 (c) Statin Therapy CMS136v7 (c) Statin Therapy CMS13                                                                                                    | CMS124v7 Cervical Cancer Sc |         |      |       |       |          |                               |                            |                      |
| CMS130/7 Colorectal Cancer       C         CMS130/7 Colorectal Cancer       C         CMS138/7 (a) Preventive Car       C         CMS138/7 (b) Preventive Car       C         CMS138/7 (c) Preventive Car       C         CMS138/7 (c) Preventive Car       C         CMS138/7 (c) Preventive Car       C         CMS138/7 (c) Preventive Car       C         CMS138/7 (c) Preventive Car       C         CMS138/7 (c) Preventive Car       C         CMS138/7 (c) Statin Therapy       C         CMS1347v2 (a) Statin Therapy       C         CMS1347v2 (b) Statin Therapy       C         CMS1347v2 (c) Statin Therapy       C         CMS1347v2 (c) Statin Therapy       C         CMS1347v2 (c) Statin Therapy       C         CMS1347v2 (c) Statin Therapy       C         CMS1347v2 (c) Statin Therapy       C         CMS1347v2 (c) Statin Therapy       C         CMS1347v2 (c) Statin Therapy       C         CMS1347v2 (c) Statin Therapy       C         CMS1347v2 (c) Statin Therapy       C         CMS1347v2 (c) Statin Therapy       C         CMS1347v2 (a) Statin Therapy       C         CMS1347v1 HIV Screen                                                                                                    | CMS125v7 Breast Cancer Scr  |         |      |       |       |          | Allergy                       |                            |                      |
| Assessment          Assessment         CMS138v7 (a) Preventive Car         CMS138v7 (b) Preventive Car         CMS138v7 (c) Preventive Car         CMS138v7 (c) Preventive Car         CMS138v7 (c) Preventive Car         CMS138v7 (c) Preventive Car         CMS138v7 (c) Preventive Car         CMS138v7 (c) Preventive Car         CMS138v7 (c) Statin Therapy         CMS1347v2 (a) Statin Therapy         CMS1347v2 (b) Statin Therapy         CMS1347v2 (c) Statin Therapy         CMS1347v2 (c) Statin Therapy <tr< td=""><td>CMS130v7 Colorectal Cancer</td><td></td><td></td><td></td><td></td><td></td><td></td><td></td><td></td></tr<>                                                                                                    | CMS130v7 Colorectal Cancer  |         |      |       |       |          |                               |                            |                      |
| CMS138v7 (b) Preventive Car CMS138v7 (c) Preventive Car CMS138v7 (c) Preventive Care a CMS147v8 Preventive Care a CMS147v2 Preventive Care a CMS147v2 (a) Statin Therapy CMS147v2 (b) Statin Therapy CMS147v2 (c) Statin Therapy CMS147v2 (c) Statin Therapy CM                                                                                                    | CMS138v7 (a) Preventive Car |         |      |       |       |          | Assessment                    |                            |                      |
| CMS138v7 (c) Preventive Care a CMS138v7 (c) Preventive Care a CMS138v7 (c) Preventive Care a CMS147v8 Preventive Care a CMS147v2 (a) Statin Therapy CMS147v2 (b) Statin Therapy CMS147v2 (c) Statin Therapy CMS147v2 (c) Statin Therap                                                                                                    | CMS138v7 (b) Preventive Car |         |      |       |       |          |                               |                            |                      |
| CMS147v8 Preventive Care a CMS147v8 Preventive Care a CMS249v1 Appropriate Use o CMS347v2 (a) Statin Therapy CMS347v2 (b) Statin Therapy CMS347v2 (c) Statin Therapy CMS349v1 HIV Screening CMS349v1 HIV Screening COndition CMS349v1 HIV Screening COndition Diagnosis: Unilateral Mastectomy, Unspecified Laterality Times: Time Field Time Field Time Value Prevalence Period Stat: 2017/04/29 13:00:00 UTC                                                                                                    | CMS138v7 (c) Preventive Car |         |      |       |       |          | Care Experience               |                            |                      |
| CMS249v1 Appropriate Use e CMS249v2 (a) Statin Therapy CMS347v2 (b) Statin Therapy CMS347v2 (c) Statin Therapy CMS349v1 HIV Screening CMS349v1 HIV Screening CMS349v1 HIV Screening COndition Diagnosis: Unilateral Mastectomy, Unspecified Laterality Times: Time Field Time Field Time Value Prevalence Period Stat: 2017/04/29 130000111C                                                                                                    | CMS147v8 Preventive Care a  |         |      |       |       |          |                               |                            |                      |
| CMS347v2 (a) Statin Therapy O O O O O O O O O O O O O O O O O                                                                                                    | CMS249v1 Appropriate Use o  |         |      |       |       |          | Care Goal                     |                            |                      |
| CMS347v2 (b) Statin Therapy Communication CMS347v2 (c) Statin Therapy Condition CMS349v1 HIV Screening COndition Diagnosis: Unilateral Mastectomy, Unspecified Laterality Times: Time Field Time Field Time Value Provalence Period Stat: 2012/04/29 1300:00.UTC                                                                                                    | CMS347v2 (a) Statin Therapy |         |      |       |       |          |                               |                            |                      |
| CMS347v2 (c) Statin Therapy Communication CMS349v1 HIV Screening Condition Condition Condition Diagnosis: Unilateral Mastectomy, Unspecified Laterality Times: Time Field Time Value Prevalence Period Stat: 2012/04/29 1300:00 UTC                                                                                                    | CMS347v2 (b) Statin Therapy |         |      |       |       |          |                               |                            |                      |
| CM5349v1 HIV Screening Condition Diagnosis: Unilateral Mastectomy, Unspecified Laterality Times: Time Field Time Field Time Value Provalence Period Start: 2012/04/29 13:00:00 UTC                                                                                                    | CMS347v2 (c) Statin Therapy |         |      |       |       |          | Communication                 |                            |                      |
| Condition Diagnosis: Unilateral Mastectomy, Unspecified Laterality Times: Time Field Time Field Time Field Time Value Prevalence Period Start: 2012/04/29 1300:00 UTC                                                                                                    | CMS349v1 HIV Screening      |         |      |       |       |          |                               |                            |                      |
| Diagnosis: Unilateral Mastectomy, Unspecified<br>Laterality<br>Times:<br>Time Field Time Value<br>Prevalence Period Start: 2012/04/29 13:00:00 LTC                                                                                                    |                             |         |      |       |       |          | Condition                     |                            |                      |
| Diagnosis: Unilateral Mastectomy, Unspecified<br>Laterality<br>Times:<br>Time Field Time Value<br>Prevalence Period Start: 2012/04/29 13:00:00 LTC                                                                                                    |                             |         |      |       |       |          |                               |                            |                      |
| Times: Time Field Time Value Prevalence Period Start: 2017-04-29 13:00:00 LITC                                                                                                    |                             |         |      |       |       |          | Diagnosis: Unil<br>Laterality | ateral Maste               | ctomy, Unspecified   |
| Time Field Time Value Prevalence Period Start: 2017-04-29 13:00:00 LITC                                                                                                    |                             |         |      |       |       |          | Times:                        |                            |                      |
| Prevalence Period Start: 2017-04-29 13:00:00 UTC                                                                                                    |                             |         |      |       |       |          | Time Field                    | Time                       | Value                |
|                                                                                                    |                             |         |      |       |       |          | Prevalence Period Star        | t: 2017                    | 04-29 13:00:00 UTC   |
|                                                                                                    |                             |         |      |       |       |          | Author Date/Time:             | 2017                       | 04-29T13:00:00+00:00 |

Figure 10. Patient Test Record Data Requirements and eCQM Qualifiers

#### 3.2.2 Account

If you have previously set up an account, this function allows you to change your Password or delete your account. Figure 11 presents a screenshot of the account password update and delete page.

| cypress                                                                                                    | 📰 Dashboard | 😁 Master Patient List | 🎝 Account | 🕩 Log Out |
|----------------------------------------------------------------------------------------------------|-------------|-----------------------|-----------|-----------|
| Edit Account                                                                                                    |             |                       |           |           |
| Edit User                                                                                                    |             |                       |           |           |
| Email                                                                                                    |             |                       |           |           |
| rlhghapn@sharklasers.com                                                                                                    |             |                       |           |           |
| Password                                                                                                    |             |                       |           |           |
| we need your current password to confirm your changes New Password leave blank if you don't want to change it Confirm New Password |             |                       |           |           |
| Update Back                                                                                                    |             |                       |           |           |
| Delete Account<br>Once you delete your account you cannot get it back. Be sure you want to do this.<br>Delete Account              |             |                       |           |           |

Figure 11. Account Password Update

### 3.2.3 Log Out

Figure 12 presents a screenshot of the Log Out function that allows a user to return to the Account Sign In (as shown in Figure 4).

| CYPIESS 5.0.0   |               | 📰 Dashboard     | 📇 Master Patient List | 💄 dczulada@mitre.org | 🌣 Admin | 🔂 Log Out   |
|-----------------|---------------|-----------------|-----------------------|----------------------|---------|-------------|
| Dashboard       |               |                 |                       |                      |         |             |
| Vendors         |               |                 |                       |                      | +       | Add Vendor  |
| Vendor          | Products      | 🔶 🗸 Passing 🔶 🕻 | 🗙 Failing 🕴 🚦 Errored | ♦ OIncomplete ♦      |         | \$          |
| ☆ Sample Vendor | + Add Product |                 |                       |                      | 1       | Edit Vendor |

Figure 12. Cypress v5.0 Log Out

### 3.2.4 Add Vendor

The Add Vendor function allows the user to enter EHR vendor contact and product information (as described in subsection 3.3, Cypress v5.0 Preparation for Testing) as shown in Figure 13.

| Dashboard Add Vendor |
|----------------------|
| Add Vendor           |
| Vendor Name          |
| Vendor ID            |
| URL                  |
| Address              |
| State                |
| Zip                  |
| Add Point of Contact |
| Add Vendor Cancel    |

Figure 13. Add Vendor Page

#### 3.2.5 Edit Vendor

The Edit Vendor function allows a user to edit EHR Vendor contact and product information (as described in subsection 3.3, Cypress v5.0 Preparation for Testing) as shown in Figure 14.

| Dashboard Vendor: Sample Vendor          | Edit Vendor                                 |                                           |                        |
|------------------------------------------|---------------------------------------------|-------------------------------------------|------------------------|
| Save Changes: Sample Vendor              |                                             |                                           |                        |
| Vendor Name                              |                                             |                                           |                        |
| Sample Vendor                            |                                             |                                           |                        |
| Vendor ID                                |                                             |                                           |                        |
| ID 1                                     |                                             |                                           |                        |
| URL                                      |                                             |                                           |                        |
| www.samplevendor.com                     |                                             |                                           |                        |
| Address                                  |                                             |                                           |                        |
| 1287 enterprise way                      |                                             |                                           |                        |
| State                                    |                                             |                                           |                        |
| DC                                       |                                             |                                           |                        |
| Zip                                      |                                             |                                           |                        |
| 20013                                    |                                             |                                           |                        |
| POC Name                                 | Email                                       | Telephone                                 | Type of Contact Remove |
| John Doe                                 | johndoe@samplevendor.com                    | 111-111-1111                              | Manager                |
| Add Point of Contact                     |                                             |                                           |                        |
| Save Changes Cancel                      |                                             |                                           |                        |
| Delete Vendor                            |                                             |                                           |                        |
| Demoving a vander will also delete elle  | secondated products product tests           |                                           | this                   |
| Removing a vendor Will also delete all a | ssociated products, product tests, and test | execution results. Be sure you want to do | mis.                   |

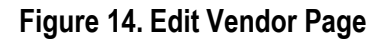

### 3.3 Cypress v5.0 Preparation for Testing

#### **Add Vendor Information**

- Once you have created an account, you can begin testing by adding a Vendor and Contact Information.
- Select Add Vendor from the Dashboard as shown in Figure 15.

| Cypress 5.0.0   |                   | 📰 Dashboard     | 🐣 Master Patient List | 💄 dczulada@mitre.org | 🌣 Admin | 🔂 Log Out   |
|-----------------|-------------------|-----------------|-----------------------|----------------------|---------|-------------|
| Dashboard       |                   |                 |                       |                      |         |             |
| Vendors         |                   |                 |                       |                      | + /     | Add Vendor  |
| Vendor          | <b>♦</b> Products | 🕹 🗸 Passing 🔶 🕽 | × Failing 🕴 🕴 Errored | OIncomplete          |         | \$          |
| ☆ Sample Vendor | + Add Product     |                 |                       |                      | ¥       | Edit Vendor |

Figure 15. Dashboard Select Add Vendor

- After selecting **Add Vendor**, the **Create Vendor** information will be displayed as shown in Figure 16.
- Complete the fields listed under Create Vendor and select Create Vendor.

| Dashboard > Add Vendor |                          |              |                        |
|------------------------|--------------------------|--------------|------------------------|
| Add Vendor             |                          |              |                        |
| Vendor Name            |                          |              |                        |
| Sample Vendor          |                          |              |                        |
| Vendor ID              |                          |              |                        |
| ID 2                   |                          |              |                        |
| URL                    |                          |              |                        |
| www.samplevendor.com   |                          |              |                        |
| Address                |                          |              |                        |
| 1287 enterprise way    |                          |              |                        |
| State                  |                          |              |                        |
| DC                     |                          |              |                        |
| Zip                    |                          |              |                        |
| 20013                  |                          |              |                        |
| POC Name               | Email                    | Telephone    | Type of Contact Remove |
| John Doe               | johndoe@samplevendor.com | 111-111-1111 | Manager                |
| Add Point of Contact   |                          |              |                        |
| Add Vendor Cancel      |                          |              |                        |

#### Figure 16. Create Vendor Page

#### Enter Product Information

• The next step is to enter Product Information. Begin by clicking the Vendor name displayed on the Dashboard as shown in Figure 17.

| Dashboard       |               |                                                      |               |
|-----------------|---------------|------------------------------------------------------|---------------|
| Vendors         |               |                                                      | + Add Vendor  |
| Vendor          | Products      | ♦ ✓ Passing ♦ X Failing ♦ ! Errored ♦ O Incomplete ♦ | \$            |
| ☆ Sample Vendor | + Add Product |                                                      | F Edit Vendor |

Figure 17. Dashboard with New Vendor Created

• Next, click Add Product, as shown in Figure 18, to begin entering vendor product information.

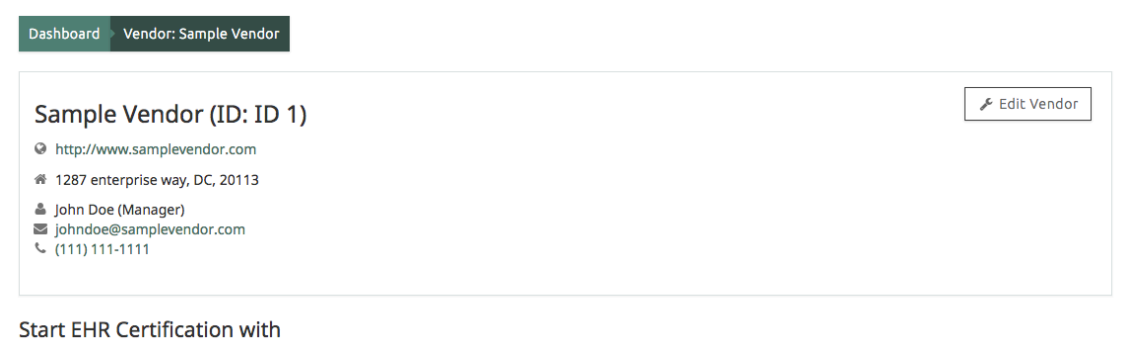

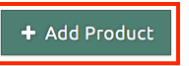

#### Figure 18. Vendor Product Information Page

- On the Vendor Add Product page, presented in Figure 19:
  - Enter Product information (Name, Version, and Description). Examples would be
    product version number, the name and version of any optional modules installed in
    the product at the time of the test, and the operating system.
  - For Certification Types, a product must, at a minimum, certify to either the C1 test or the C2 test. To indicate which tests are being certified, check the box selecting from the following options:
    - C1 Test Record and Export
    - C2 Test Import and Calculate
    - C3 Test Data Submission
    - C4 Test Data Filtering
  - For Records Options, note that Randomize Records and Duplicate Records have already been pre-checked because these options are recommended for the most robust testing (although they can be unselected, if needed)
  - For Annual Update Bundle, you must select which bundle of eCQMs you are certifying for:

• Cypress bundle for the 2020 Reporting/Performance period (eCQM value sets as of May 10, 2019)

| Dashboard Vendor: Sample Vendor > Add Product                            |                                                                                                    |
|--------------------------------------------------------------------------|----------------------------------------------------------------------------------------------------|
| Add Product                                                              |                                                                                                    |
| Name                                                                     | Records Options                                                                                                    |
|                                                                          | Randomize Records                                                                                                    |
| Version                                                                  | Duplicate Records                                                                                                    |
|                                                                          | Recommended for most robust testing.                                                                                                    |
| Description                                                              | Bundle Options                                                                                                    |
|                                                                          | <ul> <li>Cypress bundle for the 2020 Reporting/Performance period<br/>(eCQM value sets as of May 10, 2019) 2019.0.0.2</li> </ul>                                                                 |
| Product Types                                                            | Select the measure versions Cypress should use to certify this product.                                                                                                    |
| • Certification Product                                                  | Shift Records                                                                                                    |
| ○ CVU+ Product                                                           | Selecting Shift Records will move patient data forward into the appropriate                                                                                                    |
| Certification Types                                                      | reporting period. Otherwise patient data will remain in a previously completed<br>calendar year.                                                                                                 |
| 🗆 C1 Test                                                                | Measures Options                                                                                                    |
| C2 Test                                                                  | C Eligible Hospital eCQMs                                                                                                    |
| C3 Test                                                                  | Eligible Professional eCQMs                                                                                                    |
| C4 Test                                                                  | ○ All eCQMs                                                                                                    |
| Select the certification type Cypress should use to certify this product | ○ Custom                                                                                                    |
|                                                                          | Indicate the clinical quality measures Cypress should use to certify this product.<br>Testing will be performed on a measure-by-measure basis. Click 'Custom' to specify<br>individual measures. |
| Add Product Cancel                                                       |                                                                                                    |

Figure 19. Vendor Add Product Page

- The Vendor Add Product page also has a section entitled "Measures Options" that must be completed before adding a product. For Measures Options, you must indicate the clinical quality measures (i.e., select one option) Cypress should use to certify this product, as shown in Figure 20. The options are:
  - Eligible Hospital eCQMs
  - Eligible Provider eCQMs
  - All eCQMs
  - Custom. Selecting "Custom" allows you to specify any individual measures Cypress should use to certify this product. Figure 21 presents a screenshot of the option for "Custom".

| Dashboard Vendor: Sample Vendor > Add Product                            |                                                                                                    |
|--------------------------------------------------------------------------|----------------------------------------------------------------------------------------------------|
| Add Product                                                              |                                                                                                    |
| Name                                                                     | Records Options  Randomize Records                                                                                                    |
| Version                                                                  | Duplicate Records      Recommended for most robust testing.                                                                                                    |
| Description                                                              | Bundle Options                                                                                                    |
|                                                                          | <ul> <li>Cypress bundle for the 2020 Reporting/Performance period<br/>(eCQM value sets as of May 10, 2019) 2019.0.0.2</li> </ul>                                                                 |
| Product Types                                                            | Select the measure versions Cypress should use to certify this product.                                                                                                    |
| <ul> <li>Certification Product</li> </ul>                                | □ Shift Records                                                                                                    |
| ○ CVU+ Product Certification Types                                       | Selecting Shift Records will move patient data forward into the appropriate<br>reporting period. Otherwise patient data will remain in a previously completed<br>calendar year.                  |
| C1 Test                                                                  | Measures Options                                                                                                    |
| ✓ C2 Test                                                                | S Eligible Hospital eCQMs                                                                                                    |
| C3 Test                                                                  | Cligible Professional eCQMs                                                                                                    |
| C4 Test                                                                  | ○ All eCQMs                                                                                                    |
| Select the certification type Cypress should use to certify this product | ○ Custom                                                                                                    |
|                                                                          | Indicate the clinical quality measures Cypress should use to certify this product.<br>Testing will be performed on a measure-by-measure basis. Click 'Custom' to specify<br>individual measures. |
| Add Product Cancel                                                       |                                                                                                    |

#### Figure 20. Eligible Hospital eCQMs Measure Selection

| Dashboard Vendor: Sample Vendor > Add Product                            |                                                                                                    |  |  |  |
|--------------------------------------------------------------------------|----------------------------------------------------------------------------------------------------|--|--|--|
| Add Product                                                              |                                                                                                    |  |  |  |
| Name                                                                     | Records Options                                                                                                    |  |  |  |
|                                                                          | Randomize Records                                                                                                    |  |  |  |
| Version                                                                  | Duplicate Records                                                                                                    |  |  |  |
|                                                                          | Recommended for most robust testing.                                                                                                    |  |  |  |
| Description                                                              | Bundle Options                                                                                                    |  |  |  |
|                                                                          | <ul> <li>Cypress bundle for the 2020 Reporting/Performance period<br/>(eCQM value sets as of May 10, 2019) 2019.0.0.2</li> </ul>                                                                 |  |  |  |
| Product Types                                                            | Select the measure versions Cypress should use to certify this product.                                                                                                    |  |  |  |
| • Certification Product                                                  | Shift Records                                                                                                    |  |  |  |
| ○ CVU+ Product                                                           | Selecting Shift Records will move patient data forward into the appropriate                                                                                                    |  |  |  |
| Certification Types                                                      | reporting period. Otherwise patient data will remain in a previously completed<br>calendar year.                                                                                                 |  |  |  |
| C1 Test                                                                  | Measures Options                                                                                                    |  |  |  |
| C2 Test                                                                  | <ul> <li>Eligible Hospital eCQMs</li> </ul>                                                                                                    |  |  |  |
| 🖸 C3 Test                                                                | Eligible Professional eCQMs                                                                                                    |  |  |  |
| 🛛 C4 Test                                                                | ○ All eCQMs                                                                                                    |  |  |  |
| Select the certification type Cypress should use to certify this product | Custom                                                                                                    |  |  |  |
|                                                                          | Indicate the clinical quality measures Cypress should use to certify this product.<br>Testing will be performed on a measure-by-measure basis. Click 'Custom' to specify<br>individual measures. |  |  |  |

Figure 21. Vendor Add Product, "Custom" Measures Option

- Please note that testing will be performed on a measure-by-measure basis.
- Once all of the information has been entered on the Vendor Add Product page, select Add Product, as shown in Figure 22.

| ype to filter by measure                                   |            |                                                                                        |
|------------------------------------------------------------|------------|----------------------------------------------------------------------------------------|
| Type a keyword or CMS ID of a measure                      |            |                                                                                        |
| Admissions and Readmissions to Hospitals (1 EH)            | 1🗸         |                                                                                        |
| Care is Personalized and Aligned with Patient's Goals (1   | EH)<br>1 🗸 | CMS111v8 Median Admit Decision Time to ED Departure Time for Admitted<br>Patients (EH) |
| Communication and Care Coordination (2 EP)                 |            |                                                                                        |
| Community/Population Health (12 EP)                        |            |                                                                                        |
| Effective Clinical Care (23 EP)                            |            |                                                                                        |
| Efficiency and Cost Reduction (4 EP)                       |            |                                                                                        |
| Patient Safety (5 EP)                                      |            |                                                                                        |
| Person and Caregiver-Centered Experience and Outcom<br>EP) | nes (5     |                                                                                        |
| Preventive Care (6 EH)                                     | 6~         |                                                                                        |

Figure 22. Vendor Add Product page, Select "Add Product"

- The Vendor and Product will now display on the Dashboard.
- Select the product name under Products to begin defining tests for the product as shown in Figure 23.

| Dashboard Vendor: Sample Vendo                                                                                                    | or     |        |          |        |        |          |        |             |
|----------------------------------------------------------------------------------------------------|--------|--------|----------|--------|--------|----------|--------|-------------|
| Sample Vendor (ID: II<br>http://www.samplevendor.com<br>1287 enterprise way, DC, 20113<br>John Doe (Manager)<br>johndoe@samplevendor.com<br>(111) 111-1111 | D 1)   |        |          |        |        | + Add P  | roduct | Edit Vendor |
| 2 Products                                                                                                    |        |        |          |        |        |          |        |             |
| ☆ EH Product                                                                                                    | (      | :1     | C2       |        | С3     |          |        | C4          |
|                                                                                                    | Sample | QRDA-I | QRDA-III | Sample | QRDA-I | QRDA-III | QRDA-I | QRDA-III    |
| ✓ 0 Passing Tests                                                                                                    |        |        |          |        |        |          |        |             |
| × 0 Failing Tests                                                                                                    |        |        |          |        |        |          |        |             |
| O 28 Not started Tests                                                                                                    | 3      | 3      | 3        | 3      | 3      | 3        | 5      | 5           |
|                                                                                                    |        |        |          |        |        |          |        |             |
| A Sample Product                                                                                                    | (      | :1     | C2       |        | C3     |          |        | C4          |
|                                                                                                    | Sample | QRDA-I | QRDA-III | Sample | QRDA-I | QRDA-III | QRDA-I | QRDA-III    |
|                                                                                                    |        |        |          |        |        |          |        |             |
| ✓ 0 Passing Tests                                                                                                    |        |        |          |        |        |          |        |             |
| <ul> <li>O Passing Tests</li> <li>X O Failing Tests</li> </ul>                                                                                             |        |        |          |        |        |          |        |             |

Figure 23. Dashboard Displaying a Vendor with Two Products Added

### 3.4 Test Execution

#### Background

This process evaluates the capability of the health IT system under test (SUT) to electronically generate the proper eCQM artifacts for the eCQMs being certified.

The Test Proctor provides the Cypress v5.0 Test Data for the clinical quality measures for which the technology will be tested in the format selected by the EHR vendor.

Depending on the test, the vendor manually inputs or electronically downloads the patient test data from Cypress that is used to test their technology.

- Selecting C1 certification along with C2, C3, and C4 will provide the vendor with the following certification test options that allow a Test Proctor to examine the eCQMs implemented in their technology:
  - C1-C3 Record Sample tests, which will have only four predetermined measures for testing of C1 and C3 certifications. This tab validates the technology for C1 and C3 certifications by entering specified patient data for four measures. Certifiers will download a QRDA zip file of patients, which is uploaded into their technology and re-uploaded into Cypress.
  - C1-C3 (QRDA-I), which will contain measures (based on your selection of all eCQMs or Custom for either hospitals or professionals). This tab will test the technology's ability to record and export (C1) and submit (C3) measure-based data.
  - C2-C3 (QRDA-III), which tests the technology's ability to import and calculate (C2) and submit (C3) measure-based data. Certifiers will submit XML patient files exported from their technology to verify calculation and submission of reporting.
  - C4 (QRDA-I and QRDA-III), which test the technology's ability to filter patient records.

This process enables you to test the product based on the Certification Types and Measures Options you selected when you created the product.

### 3.4.1 Automated Measure Test Execution

C1 as well as a C2, C3, or C4 certification type all require automated measure test execution. Figure 24 shows C1 and C2 certification types selected for all hospital eCQMs with randomized and duplicate records to be included in the test data files created by Cypress. Products certifying to C2 criteria in addition to C1 will create a product that has a limited number of C1 record sample test measures, automated C1 measure test, and any other certification tests created.

| Name                                                                     | Records Options                                                                                                    |
|--------------------------------------------------------------------------|----------------------------------------------------------------------------------------------------|
| Sample Product                                                           | Randomize Records                                                                                                    |
| Version                                                                  | Duplicate Records                                                                                                    |
|                                                                          | Recommended for most robust testina.                                                                                                    |
| Description                                                              | Bundle Options                                                                                                    |
|                                                                          | <ul> <li>Cypress bundle for the 2020 Reporting/Performance period<br/>(eCQM value sets as of May 10, 2019) 2019.0.0.2</li> </ul>                                                                |
| Product Types                                                            | Select the measure versions Cypress should use to certify this product.                                                                                                    |
| <ul> <li>Certification Product</li> </ul>                                | □ Shift Records                                                                                                    |
| ○ CVU+ Product                                                           | Selecting Shift Records will move patient data forward into the appropriate                                                                                                    |
| Certification Types                                                      | reporting period. Otherwise patient data will remain in a previously completed calendar year.                                                                                                   |
| C1 Test                                                                  | Measures Options                                                                                                    |
| ✓ C2 Test                                                                | <ul> <li>Eligible Hospital eCQMs</li> </ul>                                                                                                    |
| C3 Test                                                                  | C Eligible Professional eCQMs                                                                                                    |
| 🗆 C4 Test                                                                | ○ All eCQMs                                                                                                    |
| Select the certification type Cypress should use to certify this product | ○ Custom                                                                                                    |
|                                                                          | Indicate the clinical quality measures Cypress should use to certify this product.<br>Testing will be performed on a measure-by-measure basis. Click 'Custom' to specif<br>individual measures. |

Figure 24. C1-C2 Automated Entry Certification

Figure 25 shows the result of adding the C1-C2 certification.

| Dashboard Vendor: Sample Ven                                           | idor     |        |           |        |        |          |         |             |
|------------------------------------------------------------------------|----------|--------|-----------|--------|--------|----------|---------|-------------|
| Sample Product' was                                                    | created. |        |           |        |        |          |         | ×           |
|                                                                        |          |        |           |        |        |          |         |             |
| Sample Vendor (ID:                                                     | ID 1)    |        |           |        |        | + Add F  | Product | Edit Vendor |
| http://www.samplevendor.com                                            |          |        |           |        |        |          |         |             |
| # 1287 enterprise way, DC, 20113                                       | 3        |        |           |        |        |          |         |             |
| ≗ John Doe (Manager)<br>⊠ johndoe@samplevendor.com<br>℃ (111) 111-1111 |          |        |           |        |        |          |         |             |
| 2 Products                                                             |          | -1     | <b>C2</b> | 1      | 6      |          |         | 64          |
| Sample Product                                                         | Sample   | ORDA-I | ORDA-III  | Sample | ORDA-I | ORDA-III | ORDA-I  | ORDA-III    |
| ✓ 0 Passing Tests                                                      | compre   | 4.0    | 4.0.1.0.  |        |        | 4        | 4       | 4           |
| x 0 Failing Tests                                                      |          |        |           |        |        |          |         |             |
| O 36 Not started Tests                                                 | 4        | 16     | 16        |        |        |          |         |             |

#### Figure 25. Add Product for Automated Entry of Measure Data

To select a measure for testing, click on the product name shown in Figure 26.

| Dashboard > Vendor: Sample Vend                                                                           | ог     |        |          |        |        |          |          |             |
|----------------------------------------------------------------------------------------------------|--------|--------|----------|--------|--------|----------|----------|-------------|
| Sample Product' was cr                                                                                    | eated. |        |          |        |        |          |          | ×           |
|                                                                                                    |        |        |          |        |        |          |          |             |
| Sample Vendor (ID: I                                                                                      | D 1)   |        |          |        |        | + Add Pi | roduct 🔑 | Edit Vendor |
| http://www.samplevendor.com                                                                               |        |        |          |        |        |          |          |             |
| 🏶 1287 enterprise way, DC, 20113                                                                          |        |        |          |        |        |          |          |             |
| <ul> <li>▲ John Doe (Manager)</li> <li>➡ johndoe@samplevendor.com</li> <li>&lt; (111) 111-1111</li> </ul> |        |        |          |        |        |          |          |             |
| 2 Products                                                                                                | -      |        |          |        |        |          |          |             |
| 🐟 Sample Product                                                                                          | 0      | C1     | C2       |        | С3     |          |          | C4          |
|                                                                                                    | Sample | QRDA-I | QRDA-III | Sample | QRDA-I | QRDA-III | QRDA-I   | QRDA-III    |
| ✓ 0 Passing Tests                                                                                         |        |        |          |        |        |          |          |             |
| 🗙 0 Failing Tests                                                                                         |        |        |          |        |        |          |          |             |
| O 36 Not started Tests                                                                                    | 4      | 16     | 16       |        |        |          |          |             |

Figure 26. Selecting A Product to Test

Figure 27 shows the certification tests created for C1-C2 Hospital measures. Note the tab for record sample that contains only four measures as well as tabs for C1 all Hospital and C2 certifications. The first Record Sample Test validates the technology for C1 certification by entering specified patient data for those identified measures. The second tab, C1 (QRDA-I), tests the technology's ability to record and export (C1), while the third tab, C2 (QRDA-III) tests the technology's ability to import and calculate (C2). Two sections appear, side by side, toward the top of the page: Product Status and Download Full Test Deck. On the left side of the page is the Product Status section that provides, for each Certification Type (based on the Measures Options you selected), a quick summary of the test cases that have passed, failed, and not yet started. On the right side of the page is a section entitled Download Full Test Deck. This download contains a folder for each measure selected for this product. These folders contain XML documents for each patient associated with that measure.

| Dashboard     | Vendor: Samı | ple Vendo | r > Proc | luct: Sample | e Product |        |          |        |          |                                                                            |
|---------------|--------------|-----------|----------|--------------|-----------|--------|----------|--------|----------|----------------------------------------------------------------------------|
| Sample        | e Product    |           |          |              |           |        |          |        |          | ✓ Edit Product Download Report                                             |
|               |              | c         | 1        | C2           |           | C3     |          |        | C4       | Download Full Test Deck                                                    |
|               |              | Sample    | QRDA-I   | QRDA-III     | Sample    | QRDA-I | QRDA-III | QRDA-I | QRDA-III | This download contains a folder for each                                   |
| ✓ 0 Passing   | Tests        |           |          |              |           |        |          |        |          | measure selected for this product. Inside these                            |
| × 0 Failing T | ests         |           |          |              |           |        |          |        |          | folders are XML documents for each patient<br>associated with that measure |
| O 36 Not sta  | rted Tests   | 4         | 16       | 16           |           |        |          |        |          | associated with that measure.                                              |
|               |              |           |          |              |           |        |          |        |          | 📥 Download All Patients (.zip)                                             |
|               |              |           |          |              |           |        |          |        |          |                                                                            |
| C1 Sample     | C1 (QRDA-I)  | C2 (QR    | DA-III)  |              |           |        |          |        |          |                                                                            |

Validate the EHR system for C1 certification by entering specified patient data for the following measures.

| View Record Sample        |                                 |               |
|---------------------------|---------------------------------|---------------|
| Upload Results            | C1 Upload Results               | Status        |
| O Not Started             | O Not Started                   | O Not Started |
| Data Criteria Verificatio | n                               | Status        |
| CMS31v6 Hearing Screen    | ing Prior To Hospital Discharge | Not Started   |
| CMS104v6 Discharged on    | n Antithrombotic Therapy        | Not Started   |
| CMS105v6 Discharged on    | a Statin Medication             | Not Started   |
| CMS107v6 Stroke Educati   | ion                             | Not Started   |

#### Figure 27. Showing C1 Record Sample, C1 Automated, and C2 Product Measures

To execute a Test for C1 (QRDA-1), select that tab and select the desired measure to begin testing, using either the Upload Link (if you already have your zip file ready for upload), or click on the Measure Name to download a test file to upload for C1 Certification testing as shown in Figure 28. The upload button will display a file selection dialogue box to select your file. The Measure Name Link will take you to the screen shown in Figure 29.

| CMS ID   | Measure Name                                           | C1 Results    | Quick Upload | Last Updated       |
|----------|--------------------------------------------------------|---------------|--------------|--------------------|
| CMS108v6 | Venous Thromboembolism Prophylaxis                     | O Not Started | upload       | ⊙ 3 minutes<br>ago |
| CMS190v6 | Intensive Care Unit Venous Thromboembolism Prophylaxis | O Not Started | upload       | ⊙ 3 minutes<br>ago |
| CMS105v6 | Discharged on Statin Medication                        | O Not Started | upload       | ⊙ 3 minutes<br>ago |
| CMS107v6 | Stroke Education                                       | O Not Started | upload       | ⊙ 3 minutes<br>ago |
| CMS102v6 | Assessed for Rehabilitation                            | O Not Started | upload       | ⊙ 3 minutes<br>ago |
| CMS104v6 | Discharged on Antithrombotic Therapy                   | O Not Started | upload       | ⊙ 3 minutes<br>ago |

Figure 28. Product Measure Upload or Measure Name Selection

Once you have selected the Measure Name you want to test, Cypress displays the test page for that individual measure (e.g., CMS108v6) as shown in Figure 29.

| Measure Test Information<br>Measure: Venous Thromboembolism Prophylaxis<br>HQMF ID: 40280382-5ABD-FA46-015B-<br>1F6895092A9D<br>CMS ID: CMS108v6         | C1<br>QRDA Errors<br>Reporting Errors<br>Execution Date |                                                  | C2<br>QRDA Errors<br>Reporting Errors<br>Execution Date                                                      |
|----------------------------------------------------------------------------------------------------|---------------------------------------------------------|--------------------------------------------------|----------------------------------------------------------------------------------------------------|
| Provider Name: Graves, Danielle<br>Provider NPI: 1513804843<br>Provider TIN: 268221413<br>Provider CCN: 242520<br>View Patients<br>Get Known Good Result |                                                         |                                                  | start                                                                                                    |
| 1 🕈 Download Test Deck                                                                                                    |                                                         | 2 🕴 Upload Files                                 |                                                                                                    |
| Download and import this data into your EHR clinical qu<br>calculator.                                                                                   | uality measure                                          | Upload results from the documents to get test re | EHR system in the form of a zip file of QRDA Category I sults. This will automatically run a test execution. |

Figure 29. Individual Measure Test Page

- Patient test data for the selected eCQMs of the specified test must be downloaded in the format required for the test.
- Click the **Download QRDA Category I (.zip)** button to download the test data for that selected eCQM. The downloaded zip file will contain duplicate and randomized patient records that your technology should correct for the uploaded portion of the test. The downloaded patient record test data will be contained in a zip file. Figure 30 shows an example filename entry.

CMS108v6\_5968e99655fc91377b3a2ef7.qrda.zip

274 KB ZIP archive

#### Figure 30. Zip File of Patient Test Data for Selected eCQM

- If you click the **View Patients** link (shown in Figure 29), you will see a listing of the patients for that specific measure.
- Click **Get Known Good Results** link to download a zip file of patients that will pass the measure test you are planning to conduct as shown in Figure 31.

| CMS108                  | v6_5968e99655fc91377 | b3a2ef7.qrda |         |
|-------------------------|----------------------|--------------|---------|
|                         |                      |              | Q Searc |
| View Arrange Action Sha | re Edit Tags         |              | Searc   |
| Name                    | ^                    | Size         | Kind    |
| 0_Allison_Wilkerson.xml |                      | 16 KB        | XML     |
| 1_Ana_Johnston.xml      |                      | 14 KB        | XML     |
| 2_Anita_Quinn.xml       |                      | 17 KB        | XML     |
| 3_Anita_Wilson.xml      |                      | 19 KB        | XML     |
| 4_Arlene_George.xml     |                      | 18 KB        | XML     |
| 5_Ben_Payne.xml         |                      | 21 KB        | XML     |
| 6_Bill_Cannon.xml       |                      | 22 KB        | XML     |
| 7_Brandy_Nelson.xml     |                      | 18 KB        | XML     |
| 8_Brian_Hoffman.xml     |                      | 20 KB        | XML     |
| 9_Calvin_Kelley.xml     |                      | 20 KB        | XML     |
| 10_Carl_Perry.xml       |                      | 16 KB        | XML     |
| 11_Carla_Hawkins.xml    |                      | 15 KB        | XML     |
| 12_Cathy_Rowe.xml       |                      | 16 KB        | XML     |
| 13_Cindy_Perry.xml      |                      | 26 KB        | XML     |
|                         |                      |              |         |

Figure 31. Listing of Zip File of XML Patient Test Data for Testing Selected eCQM

• Select a single patient record and open the XML from the zip file listing to view the information. Figure 32 presents an example screenshot.

```
CMS117v4_5717f0d667c28f4ffe43875a.debug Reporting period changed mood and class code/xml ~
K7xml version="1.0" encoding="utf-8"?>
Clinicabocument xmlps:Sal="http://www.w3.org/2001/XMLSchema-instance"
Xmlps="urn:h17-org:v3">

clinicabocument xmlps:Sal="http://www.w3.org/2001/XMLSchema-instance"
Xmlps="urn:h17-org:v3">

clinicabocument xmlps:Sal="http://www.w3.org/2001/XMLSchema-instance"
Xmlps="urn:h17-org:v3">

clinicabocument xmlps:Sal="http://www.w3.org/2001/XMLSchema-instance"
Xmlps="urn:h17-org:v3">

clinicabocument xmlps:Sal="http://www.w3.org/2001/XMLSchema-instance"
Xmlps="urn:h17-org:v3">

clinicabocument xmlps:Sal="http://www.w3.org/2001/XMLSchema-instance"
Xmlps="urn:h17-org:v3">

clinicabocument xmlps:Sal="http://www.w3.org/2001/XMLSchema-instance"
Xmlps="urn:h17-org:v3">

clinicabocument xmlps:Sal="http://www.w3.org/2001/XMLSchema-instance"
Xmlps="urn:h17-org:v3">

clinicabocument xmlps:Sal="http://www.w3.org/2001/XMLSchema-instance"
Xmlps="urn:h17-org:v3">

clinicabocument xmlps:Sal="http://www.w3.org/2001/XMLSchema-instance"
Xmlps="urn:h17-org:v3">

clinicabocument xmlps:Sal="http://www.w3.org/2001/XMLSchema-instance"

clinicabocument xmlp:Sal="http://www.w3.org/2001/XMLSchema-instance"

clinicabocument xmlps:Sal="http://www.was.org/2001/XMLSchema-instance"

clinicabocument xmlp:Sal="http://www.was.org/2001/XMLSchema-instance"

clinicabocument xmlp:Sal="http://www.was.org/2001/XMLSchema-instance"

clinicabocument xmlp:Sal="http://www.was.org/2001/XMLSchema-instance"

clinicabocument xmlp:Sal="form:http://www.was.org/2001/XMLSchema-instance"

clinicabocument x
```

Figure 32. Patient XML File for C2 Test

- Once the technology has generated the test results in the QRDA Category I format, the results are uploaded from that individual measure's test page under the Upload files section. For C2 and C3 testing, this upload would occur in QRDA Category III format.
- Click on Select file as shown in Figure 33, browse to the QRDA Category I file you want to upload, and click Choose.

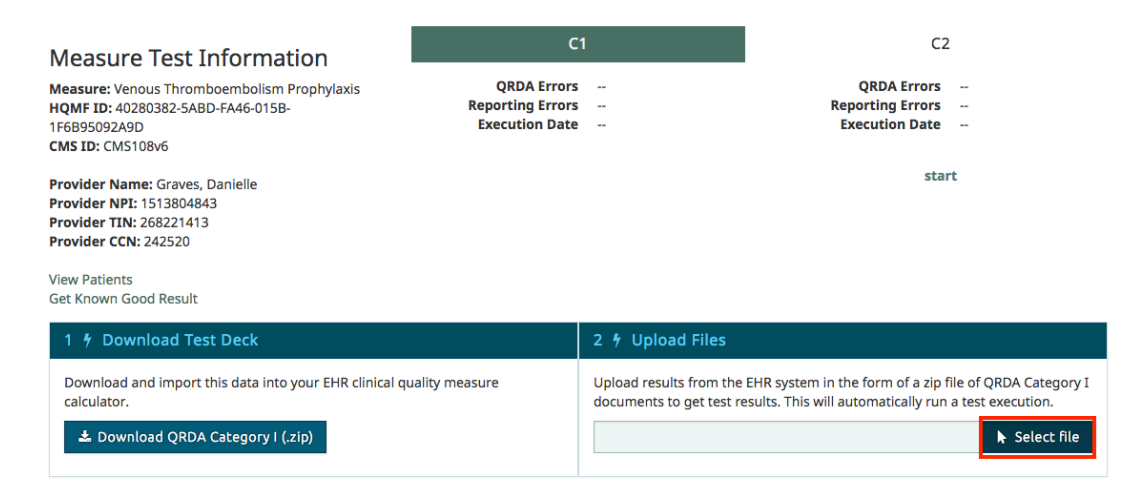

Figure 33. Upload Test Execution Results

- The Test Proctor will then validate that the proper eCQM artifacts in QRDA Category I • file format for the test being performed are electronically generated by the health IT SUT.
- Validation results will then be displayed in the Dashboard for that specific vendor's • product as shown in Figure 34.

2 Products

|                        | с      | 1      | C2       |        | C3     |          | C4     |          |
|------------------------|--------|--------|----------|--------|--------|----------|--------|----------|
|                        | Sample | QRDA-I | QRDA-III | Sample | QRDA-I | QRDA-III | QRDA-I | QRDA-III |
| ✓ 2 Passing Tests      |        | 1      |          |        | 1      |          |        |          |
| × 0 Failing Tests      |        |        |          |        |        |          |        |          |
| O 26 Not started Tests | 3      | 2      | 3        | 3      | 2      | 3        | 5      | 5        |
|                        |        |        |          |        |        |          |        |          |
| 🐣 Sample Product       | с      | 1      | C2       |        | C3     |          |        | C4       |
|                        | Sample | QRDA-I | QRDA-III | Sample | QRDA-I | QRDA-III | QRDA-I | QRDA-III |
| ✓ 0 Passing Tests      |        |        |          |        |        |          |        |          |
| × 1 Failing Tests      |        | 1      |          |        |        |          |        |          |
| O 35 Not started Tests | 4      | 15     | 16       |        |        |          |        |          |

#### Figure 34. Example of Test Execution Summary Results

#### 3.4.2 **Record Sample Test**

To begin record sample testing (and validate the technology for C1 certification by entering specified patient data for specific measures), select the Record Sample Test tab and then select View Test as shown in Figure 35.

|                   | 1                    |                       |                                        |                              |
|-------------------|----------------------|-----------------------|----------------------------------------|------------------------------|
| C1 + C3 Sample    | C1 + C3 (QRDA-I)     | C2 + C3 (QRDA-III)    | C4 (QRDA-I and QRDA-III)               |                              |
|                   |                      |                       |                                        |                              |
| Validate the      | EHR system for       | or C1 and C3 ce       | ertifications by entering specified pa | tient data for the following |
| measures.         | -                    |                       |                                        | -                            |
|                   |                      |                       |                                        |                              |
| View Record Sa    | mple                 |                       |                                        |                              |
| Upload Results    |                      | C1 Upload Results     | C3 Upload Results                      | Status                       |
| O Not Started     |                      | O Not Started         | O Not Started                          | O Not Started                |
|                   |                      |                       |                                        |                              |
| Data Criteria Ver | rification           |                       |                                        | Status                       |
| CMS32v7 Median    | Time from ED Arrival | to ED Departure for   | Discharged ED Patients                 | Not Started                  |
| CMS55v6 Median    | Time from ED Arrival | to ED Departure for   | Admitted ED Patients                   | Not Started                  |
| CMS111v6 Mediar   | n Admit Decision Tim | e to ED Departure Tin | e for Admitted Patients                | Not Started                  |

Figure 35. Record Sample Test, Select "View Test"

As shown in Figure 36, this action will bring you to the Record Sample Checklist test page, which displays the status of each test on the right margin (i.e., Not Started, Passing, or Failing). The Record Sample Checklist page also displays a summary of each test and allows the user to check off (and save) a test when it has been completed.

|                     | .5                               |                                      |                        |                                                                                                    |                        |             |  |
|---------------------|----------------------------------|--------------------------------------|------------------------|----------------------------------------------------------------------------------------------------|------------------------|-------------|--|
| Jpload Results      |                                  | 3                                    | C1 Upload Re           | sults                                                                                                    | Status                 |             |  |
| O Not Started       |                                  |                                      | O Not Started          | ł                                                                                                    | O Not Started          |             |  |
| oata Criteria Verif | fication                         |                                      |                        |                                                                                                    |                        | Status      |  |
| MS32v8 Median Ti    | ime from ED Arrival              | l to ED Departu                      | ure for Dischar        | rged ED Patients                                                                                                    |                        | Not Started |  |
|                     |                                  |                                      |                        |                                                                                                    |                        |             |  |
| lit Test            |                                  |                                      |                        |                                                                                                    |                        |             |  |
| MS32v8 Mediar       | n Time from ED                   | Arrival to El                        | D Departure            | e for Discharged ED Patients                                                                                                    |                        |             |  |
| /alidated Data      | Criteria                         | Section                              | Required<br>Attributes | Value Set(s)                                                                                                    | Recorded Code/Attribut | te Value    |  |
|                     |                                  |                                      |                        | Encounter Inpatient                                                                                                    |                        |             |  |
|                     |                                  |                                      |                        |                                                                                                    |                        |             |  |
|                     |                                  |                                      |                        | 2.16.840.1.113883.3.666.5.307                                                                                                    | Code                   |             |  |
| Encou               | unter, Performed                 | Valuesets                            |                        | 2.16.840.1.113883.3.666.5.307<br>Emergency Department Visit                                                                                                | Code                   |             |  |
| Encou               | unter, Performed                 | Valuesets                            |                        | 2.16.840.1.113883.3.666.5.307<br>Emergency Department Visit<br>2.16.840.1.113883.3.117.1.7.1.292                                                           | Code                   |             |  |
| Encou               | unter, Performed                 | Valuesets<br>Attributes              |                        | 2.16.840.1.113883.3.666.5.307<br>Emergency Department Visit<br>2.16.840.1.113883.3.117.1.7.1.292                                                           | Code                   |             |  |
| Encou               | unter, Performed                 | Valuesets<br>Attributes              |                        | 2.16.840.1.113883.3.666.5.307<br>Emergency Department Visit<br>2.16.840.1.113883.3.117.1.7.1.292                                                           | Code                   |             |  |
| Encou               | unter, Performed<br>unter, Order | Valuesets<br>Attributes<br>Valuesets |                        | 2.16.840.1.113883.3.666.5.307<br>Emergency Department Visit<br>2.16.840.1.113883.3.117.1.7.1.292<br>Observation Services<br>2.16.840.1.113762.1.4.1111.143 | Code                   |             |  |
| Encou               | unter, Performed<br>unter, Order | Valuesets<br>Attributes<br>Valuesets |                        | 2.16.840.1.113883.3.666.5.307<br>Emergency Department Visit<br>2.16.840.1.113883.3.117.1.7.1.292<br>Observation Services<br>2.16.840.1.113762.1.4.1111.143 | Code                   |             |  |

Figure 36. Record Sample Page

When choosing a code to demonstrate entry of a Record Sample data criteria, click on the allowable value sets to view a listing of valid codes as shown in Figure 37. Clicking on the allowable value sets will open a window displaying all the codes in the value sets as shown in Figure 38. The list is searchable, allowing a user to find an appropriate code for entry.

| CMS32v8              | Median Time from ED  | Arrival to El | ) Departur             | e for Discharged ED Patients                                    |                               |
|----------------------|----------------------|---------------|------------------------|-----------------------------------------------------------------|-------------------------------|
| Validated<br>in QRDA | Data Criteria        | Section       | Required<br>Attributes | Value Set(s)                                                    | Recorded Code/Attribute Value |
|                      |                      |               |                        | Encounter Inpatient<br>2.16.840.1.113883.3.666.5.307            | Code                          |
|                      | Encounter, Performed | Valuesets     |                        | Emergency Department Visit<br>2.16.840.1.113883.3.117.1.7.1.292 |                               |
|                      |                      | Attributes    |                        |                                                                 |                               |
|                      | Encounter, Order     | Valuesets     |                        | Observation Services<br>2.16.840.1.113762.1.4.1111.143          | Code                          |
|                      |                      | Attributes    |                        |                                                                 |                               |
| Save                 |                      |               |                        |                                                                 |                               |

Figure 37. View Listing of Valid Codes

| U Not Started                                                                                                   | O Not 9                                                                                                    | Started                                                                                                    | O Not Started           |         |
|----------------------------------------------------------------------------------------------------|----------------------------------------------------------------------------------------------------|----------------------------------------------------------------------------------------------------|-------------------------|---------|
| Data Criteria Verification                                                                                      | List of codes                                                                                                    |                                                                                                    | ×                       | Status  |
| CMS32v8 Median Time from ED Arr<br>dit Test<br>CMS32v8 Median Time from E<br>Validated<br>In QRDA Data Criteria | Filter codes<br>Emergency hospital aa<br>Hospital admission (pr<br>Hospital admission, ek<br>Emergency departmen | Imission (procedure): 183452005<br>ocedure): 32485007<br>ective (procedure): 8715000<br>tt patient visit (procedure): 4525004 | Attribute Ve            | Failing |
| Encounter, Performed                                                                                            | Valuesets                                                                                                    | 2.16.840.1.113883.3.666.5.307<br>Emergency Department Visit                                                                   | Code<br>4525004         |         |
|                                                                                                    | Attributes                                                                                                    | 2.16.840.1.113883.3.117.1.7.1.292                                                                                             |                         |         |
|                                                                                                    |                                                                                                    |                                                                                                    | 1892                    |         |
|                                                                                                    | Valuente                                                                                                    | Observation Services                                                                                                    | Code                    |         |
| Encounter, Order                                                                                                | Valuesets                                                                                                    | Observation Services<br>2.16.840.1.113762.1.4.1111.143                                                                        | Code<br>448851000124103 |         |

Figure 38. Search for Valid Codes

Completing and saving a test, as shown in Figure 39, will then refresh the page and provide an updated status description for that specific test.

| CMS32v8 I            | Median Time from ED          | Arrival to El | Departur               | e for Discharged ED Patients      |                               |
|----------------------|------------------------------|---------------|------------------------|-----------------------------------|-------------------------------|
| Validated<br>in QRDA | Data Criteria                | Section       | Required<br>Attributes | Value Set(s)                      | Recorded Code/Attribute Value |
|                      |                              |               |                        | Encounter Inpatient               |                               |
|                      |                              |               |                        | 2.16.840.1.113883.3.666.5.307     | Code                          |
|                      | Encounter, Performed         | Valuesets     |                        | Emergency Department Visit        |                               |
|                      |                              |               |                        | 2.16.840.1.113883.3.117.1.7.1.292 |                               |
|                      |                              | Attributes    |                        |                                   |                               |
|                      | Valueset<br>Encounter, Order |               |                        | Observation Services              | Code                          |
|                      |                              | Valuesets     | Valuesets              | 2.16.840.1.113762.1.4.1111.143    |                               |
|                      |                              |               |                        |                                   |                               |
|                      |                              | Attributes    |                        |                                   |                               |
|                      |                              |               |                        |                                   |                               |
| Save                 |                              |               |                        |                                   |                               |
|                      |                              |               |                        |                                   |                               |

Figure 39. Complete and Save a Test

When all of your manual test measure entries are correct and have a completed checkmark, the select button will be enabled to allow upload of your XML files (zipped into a single file) into Cypress for certification as shown in Figure 40.

| 1   | Record Sample Instructions                                                                                                    |                                                                                       |
|-----|----------------------------------------------------------------------------------------------------|---------------------------------------------------------------------------------------|
|     | <ul> <li>Fill in the Data Criteria fields below.</li> <li>If a Data Criteria has value sets listed, an appropriate code needs to be entered into the "Recorded Code" text box</li> <li>If an Attribute has a value set, an appropriate code needs to be entered into the "Recorded Attribute Code" text box</li> <li>Codes are validated upon saving.</li> <li>Result, Date Times, and Related To are to be recorded as free text. ATLs will record the values they have observed test.</li> <li>Create (at least) one patient for each measure below. Patients may be created using a user interface, or may be created. Imported into the system under test.</li> <li>There are no requirements on what format the structured data artifact must be. Could be CCDA, QRDA, or other for</li> <li>This structured data artifact needs to be created at the time of certification</li> <li>The created patients must contain all required Data Criteria, for the selected measures, to pass certification.</li> <li>Export the created patients as QRDA Category I, and create a zip file.</li> <li>Upload zip file with created test patients.</li> </ul> | x.<br>being entered into the system under<br>is a structured document to be<br>rmats. |
|     | • · · · · · · ·                                                                                                    |                                                                                       |
| 2   | 7 Upload Files                                                                                                    |                                                                                       |
| Fil | ll in the Data Criteria fields before you upload results from your EHR system.                                                                                                    | ► Select file                                                                         |

Figure 40. Select File to Upload

### 3.4.3 CQM Filtering Test

The filter functionality included in this criterion allows a provider to query for eCQM results using one or a combination of data captured by the certified health IT for quality improvement and quality reporting purposes. It can also help identify health disparities, enable care quality improvement, and support providers in delivering more effective care to their patient populations. This certification criterion requires that a Health IT Module be capable of recording data (according to specified standards, where applicable) and filtering eCQM results at both patient and aggregate levels. These filters include, but are not limited to, practice site address, patient age, patient sex, and patient problem list.

• To begin eCQM filtering testing, click the C4 (QRDA-I and QRDA-III) Filtering Test tab, and click **start** on the Category I or Category III filtering criteria you are interested in testing, as shown in Figure 41.

| C1 + C3 Sample     | C1 + C3 (QRDA-I) | C2 + C3 (QRDA-III) | C4 (QRDA-I and QRDA-III) |   |                   |   |               |                        |
|--------------------|------------------|--------------------|--------------------------|---|-------------------|---|---------------|------------------------|
| Test the EHR       | system's abil    | ity to filter pati | ent records.             |   |                   |   |               |                        |
| Filtering Criteria |                  | ≜ QI               | RDA Category I           | ÷ | QRDA Category III | Å | Last Updated  | $\stackrel{\wedge}{=}$ |
| Age/Ethnicities    |                  | 0                  | start upload             |   | • start upload    |   | ② an hour ago |                        |
| NPI & TIN          |                  | 0                  | start upload             |   | • start upload    |   | ② an hour ago |                        |
| NPI, TIN & Provide | er Location      | 0                  | start upload             |   | • start upload    |   | ② an hour ago |                        |
| Payers/Ethnicities |                  | 0                  | start upload             |   | • start upload    |   | ② an hour ago |                        |
| Races/Genders      |                  | 0                  | start upload             |   | Start upload      |   | ② an hour ago |                        |

Figure 41. Select a Category I or Category III to Test

• In this example, the Category I test page for Median Time from ED Arrival to ED Departure for Discharged ED Patients will be displayed as shown in Figure 42.

| C1 C2 C3 C4                                                                                                    |                                                                                                    | Next Test: CMS32v7 H                                                                                                    |
|----------------------------------------------------------------------------------------------------|----------------------------------------------------------------------------------------------------|----------------------------------------------------------------------------------------------------|
| Filtering Test Information<br>Measure: Median Time from ED Arrival to ED<br>Departure for Discharged ED Patients<br>HQMF ID: 40280382-5A66-EAB9-015A-<br>AF5BA5D72C52<br>CMS ID: CMS32v7<br>View Patients<br>Get Known Good Result | QRDA Category I<br>QRDA Errors<br>Reporting Errors<br>Submission Errors<br>Warnings<br>Execution Date                                                            | QRDA Category III<br>QRDA Errors<br>Reporting Errors<br>Submission Errors<br>Warnings<br>Execution Date<br>start                                                                                      |
| 1 ∮ Download Test Deck<br>Download and import this data into your EHR<br>clinical quality measure calculator.<br>▲ Download QRDA Category I (.zip)                                                                                 | 2 f Filter Patients Remove any patients not meeting the following criteria. Age As Of July 14, 2017 Minimum 62 Ethnicities Not Hispanic or Latino (code: 2186-5) | 3 9 Upload Files<br>Upload results from the EHR system in the form of<br>a zip file of QRDA Category I documents to get test<br>results. This will automatically run a test execution.<br>Select file |

#### Figure 42. Category I Test Page for Median Time from ED Arrival to ED Departure for Discharged ED Patients

• Patient test data for the specified test must be downloaded in the format required for the test. This step, and those following, adhere to the same process as the steps outlined in the *Measure Tests* section, and will not be repeated here.

### 3.5 Test Execution Success Criteria

The criteria to determine a successful test outcome depend on whether the health IT product is being certified against the EP eCQMs or the EH eCQMs. The criteria for test execution success are as follows:

- For EP eCQMs, a successful test outcome is one in which the following conditions are true:
  - 1. There were no XML validation errors in either the QRDA Category I submitted data or the QRDA Category III submitted data.
  - 2. All of the eCQM results calculated and submitted by the health IT SUT exactly match the values that Cypress v4.0 was expecting.
- For EH eCQMs, a successful test outcome is one in which the following conditions are true:
  - 1. There were no XML validation errors in either the QRDA Category I submitted data or the QRDA Category III submitted data.
  - 2. All of the eCQM results calculated and submitted by the health IT SUT for discrete measures exactly match the values that Cypress v5.0 was expecting.
  - 3. The eCQM results calculated and submitted by the health IT SUT for continuous variable tests are within a defined delta of the value that Cypress v5.0 was expecting.

For both types of technologies, it is acceptable to have XML validation *warnings* generated by the Cypress validation process. These warnings do not constitute a test failure; however, the Test Proctor should review the warnings generated and record any relevant observations about the reasons for the warnings.

Cypress groups failed test cases into three categories: (1) QRDA errors associated with logic and improper use of the QRDA standard, (2) reporting errors associated with errors in the calculation and aggregation of measure data for reporting purposes, and (3) submission errors associated with improper logic and formatting for submitting measure data to CMS. In addition to errors, Cypress will flag and report on warnings that indicate non-conformance with the CMS Implementation Guide (and associated schematron validation). Note, for health IT products not certifying for reporting (C3), non-conformance with the HL7 QRDA Implementation Guide will be treated as warnings. Figure 43 provides an example of measure test failure results.

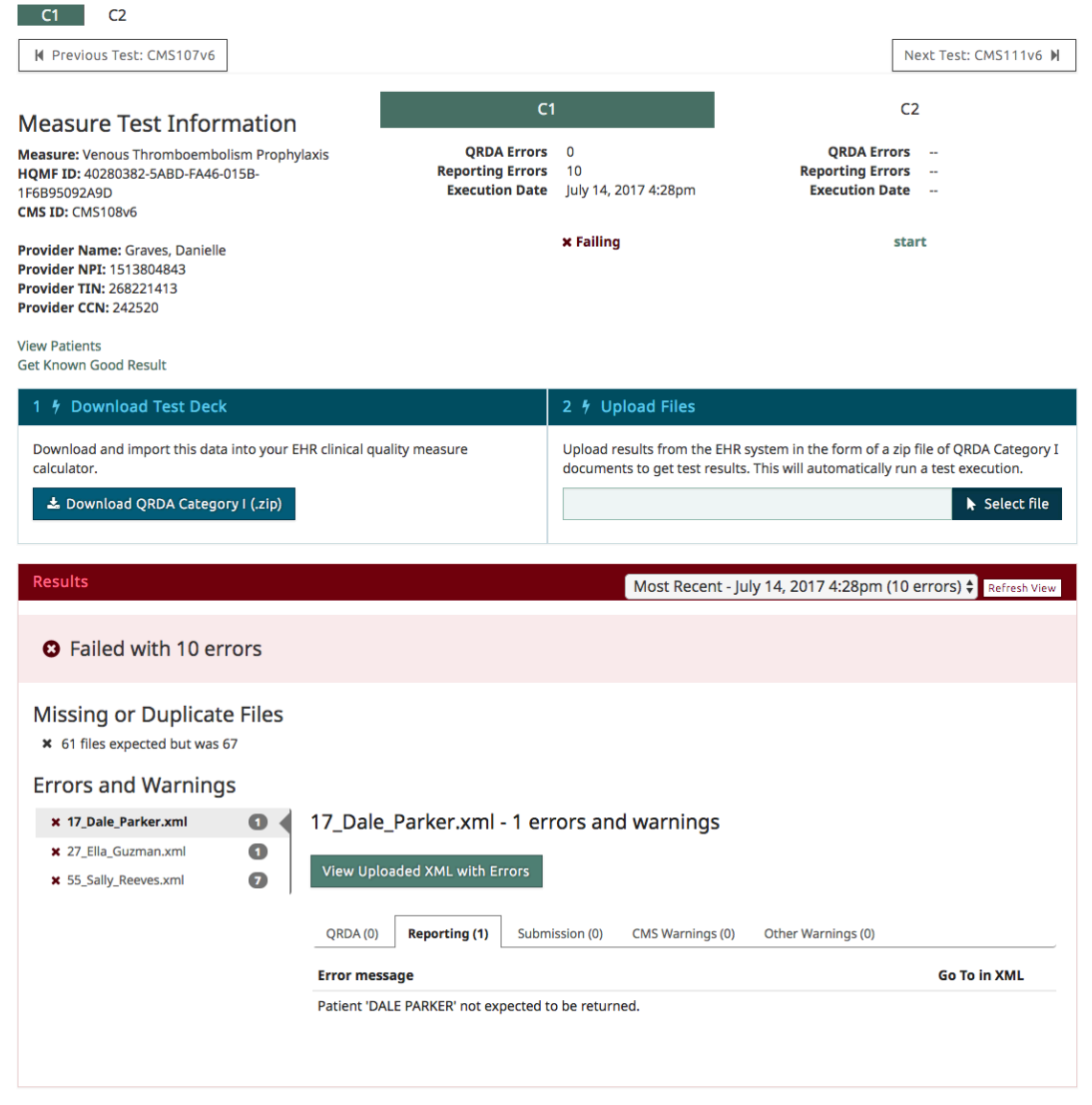

Figure 43. Measure Test Failure Messages

### 3.6 Submit

#### **Electronically Submit Generated eCQM Artifacts**

This functionality allows evaluation of the capability to electronically submit (a) calculated quality measures in accordance with the standard and implementation specifications, and (b) exported patient data sufficient to allow external calculation as follows:

- The Test Proctor commands the health IT SUT to generate and electronically submit the patient-level export in the QRDA Category I format for the clinical quality measures being tested.
- The Test Proctor commands the health IT SUT to generate and electronically submit an aggregate report in the QRDA Category III format of the clinical quality measures calculated in the test.
- The Test Proctor validates that the calculated clinical quality measures are submitted in accordance with the QRDA Category III standard and implementation specifications by uploading the QRDA Category III XML via the Cypress v5.0 User Interface and the Cypress-supplied XML Schema validation.
- The Test Proctor validates that the exported patient-level eCQM data are submitted in accordance with the QRDA Category I standard and implementation specifications by uploading the QRDA Category I XML via the Cypress v5.0 User Interface and the Cypress-supplied XML Schema validation.

### 3.7 Verify

#### Verify Electronic and Accurate Generation of Clinical Quality Measure Artifacts

This functionality allows evaluation of the capability to electronically and accurately generate eCQM artifacts appropriate for each phase of the test procedure as follows:

- After the Test Proctor validates the submission of the QRDA Category III, the Test Proctor evaluates and displays the accuracy of the submitted clinical quality measure results via the Cypress v5.0 User Interface.
- The Test Proctor generates a test artifact bundle containing all test data used for this test execution, all products generated and submitted by the health IT SUT, and any other additional notes or information that the Test Proctor deems relevant into a single archive file that is cryptographically signed.

### 3.8 Cypress Validation Utility + Calculation Check (CVU+)

This functionality integrates the existing Cypress Validation Utility into Cypress with the following enhancements to align with the CMS submission systems:

- Developer generated test patients A vendor can supplement Cypress test patients with their own test patients to increase eCQM logic/code coverage.
- Code System Preference A vendor can choose preferences for the code systems to be used in test patients.

- Multi-Measure Tests A vendor can test calculations with a single test deck across multiple measures.
- Enhanced CMS Implementation Guide validations CVU+ verifies Implementation Guide constraints that are not validated by schematron.

#### 3.8.1 Developer generated test patients

After following the instructions in subsection 3.3, Cypress v5.0 Preparation for Testing, to add a vendor, a user can manage a set of 'Vendor Patients' for use with CVU+ tests created for that vendor. This set of 'Vendor Patients' can be managed by selecting Vendor Patients from the Vendor Page as shown in Figure 44.

| CYPIESS 5.0.0                     | E                                              |
|-----------------------------------|------------------------------------------------|
| Dashboard > Vendor: Sample Vendor |                                                |
| Sample Vendor                     | Cendor Preferences Vendor Patients Fdit Vendor |
| Start EHR Certification with      |                                                |
| + Add Product                     |                                                |

Figure 44. Vendor Page Select Vendor Patients

From the Vendor Patient page, you can add Vendor Patients by selecting **Import Patients** from the Vendor Patients page as shown in Figure 45.

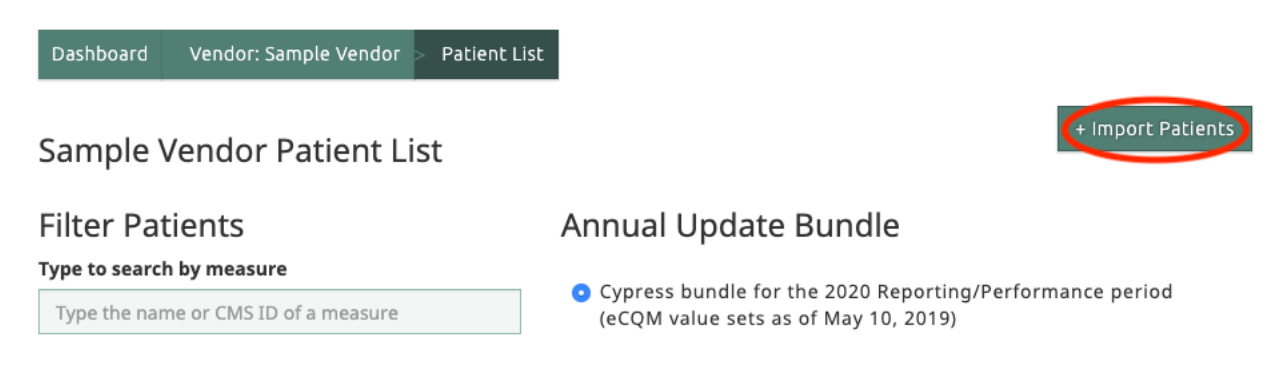

All Patients

No patient results for the current criteria.

#### Figure 45. Import Patients

From the **Import Patients** page, you can **select** the bundle you would like to upload the Vendor Patients into (e.g., Cypress Bundle for 2020 Reporting/Performance period). Select **Choose File** on the **Import Patients** page to select a .zip file of QRDA documents to upload. After a .zip file

of QRDA documents is chosen, select **Import Patients** to start the import process as shown in Figure 46.

| Dashboard                  | Vendor: Sample Vendor           | Patient List    | > Add Patient                                     |
|----------------------------|---------------------------------|-----------------|---------------------------------------------------|
| Import                     | Patients                        |                 |                                                   |
| Annual Upo                 | date Bundle                     |                 |                                                   |
| <ul> <li>Cypres</li> </ul> | s bundle for the 2020 Repo      | rting/Perform   | mance period (eCQM value sets as of May 10, 2019) |
| Select the an              | nual update bundle with which   | the uploaded po | patients should be associated                     |
| Add Patien<br>Choose File  | <b>ts</b><br>VendorPatients.zip |                 |                                                   |
| Import Pa                  | Cancel                          |                 |                                                   |

#### Figure 46. Import Vendor Patients

After the import process has completed you will be redirected back to the **Vendor Patients** page where you will be able to view a listing of the imported patients shown in Figure 47. The **Vendor Patients** page has all of functionally as the **Master Patient List**. This functionality is described in subsection 3.2.1, Master Patient List.

| Dashboard        | Vendor: Sample Vendor | > Patient List |                                                                            |                                       |                   |
|------------------|-----------------------|----------------|----------------------------------------------------------------------------|---------------------------------------|-------------------|
| Sample Ve        | endor Patient Li      | st             |                                                                            |                                       | + Import Patients |
| Filter Patie     | ents                  |                | Annual Update Bui                                                          | ndle                                  |                   |
| Type to search b | oy measure            |                | <ul> <li>Cypress bundle for the 20<br/>(eCQM value sets as of M</li> </ul> | 020 Reporting/Perform<br>ay 10, 2019) | nance period      |
| All Patient      | S                     |                |                                                                            |                                       |                   |
| Select           | Patient Name          |                | DOB                                                                        |                                       | Gender            |
|                  | Vendor Patient 2      |                | January 12, 1945                                                           |                                       | Female            |
|                  | Vendor Patient 1      |                | November 1, 2011                                                           |                                       | Female            |

#### Figure 47. Listing of Imported Vendor Patients

From the **Vendor Patients** page, you can also delete patients you would no longer like to use in test generation. Deleting patients is accomplished by selecting the **checkboxes** to the left of the patients you would like removed and selecting **Delete Selected Patients** when it appears at the bottom of the page. This is shown in Figure 48. Note that a confirmation action is required to complete the any deletion actions.

| Dashboard                             | Vendor: Sample Vendor >                | Patient List     |                                                                                       |                                     |
|---------------------------------------|----------------------------------------|------------------|---------------------------------------------------------------------------------------|-------------------------------------|
| Sample V                              | endor Patient Li                       | st               |                                                                                       | + Import Patients                   |
| Filter Pat                            | ients                                  |                  | Annual Update Bundle                                                                  |                                     |
| <b>Type to search</b><br>Type the nam | by measure<br>e or CMS ID of a measure |                  | <ul> <li>Cypress bundle for the 2020 Re<br/>(eCQM value sets as of May 10,</li> </ul> | porting/Performance period<br>2019) |
| All Patien                            | its                                    |                  |                                                                                       |                                     |
| Select                                | Patient Name                           |                  | DOB                                                                                   | Gender                              |
|                                       | Vendor Patient 2                       |                  | January 12, 1945                                                                      | Female                              |
|                                       | Vendor Patient 1                       |                  | November 1, 2011                                                                      | Female                              |
| Delete Sele                           | ected Patients                         |                  |                                                                                       |                                     |
| Deletion is pe                        | ermanent and cannot be und             | lone. Be sure yo | ou want to do this.                                                                   |                                     |

Figure 48. Delete Selected Patients

### 3.8.2 Code System Preference

After following the instruction subsection 3.3, Cypress v5.0 Preparation for Testing, to add a vendor, a user can manage code system preferences for use with CVU+ tests created for that vendor. These code system preferences will be used when selecting the codes to be included in generated test patients. Code system preference can be managed by selecting **Vendor Preference** from the **Vendor Page** as shown in Figure 49.

| Dashboard > Vendor: Sample Vendor |                                                      |
|-----------------------------------|------------------------------------------------------|
| Sample Vendor                     | 🗱 Vendor Preferences 🕹 Vendor Patients 🖌 Edit Vendor |
| Start EHR Certification with      |                                                      |
| + Add Product                     |                                                      |

Figure 49. Vendor Preferences

On the **Vendor Preferences** page you can reorder the list of code systems available for each Quality Data Model data type. For example, the Adverse Event data types uses codes from the RXNORM and SNOMEDCT code systems. You can indicate RXNORM as your preferred code system by clicking and dragging the handle on the left side of the code system name and moving it to the top of the list as shown in Figure 50. By prioritizing RXNORM over SNOMEDCT, when a test patient has both RXNORM and SNOMEDCT codes available, only the RXNORM code will be exported in the QRDA document. After re-ordering a code system, you will need to select **Save** at the bottom of the page.

| Dashboard | Vendor: Sample Vendor  | > Preferences |              |
|-----------|------------------------|---------------|--------------|
| Choose Co | ode System Preferences | 5             |              |
|           |                        | A             | dverse Event |
|           | Ċ                      |               | RXNORM       |
|           |                        |               | SNOMEDCT     |
|           |                        |               | A 11         |
|           |                        |               | Allergy      |
|           |                        |               | RXNORM       |
|           |                        |               | SNOMEDCT     |
|           |                        |               | CPT          |
|           |                        |               | HCPCS        |
|           |                        |               | CVX          |
|           |                        |               |              |

Figure 50. Ordering Code Systems

### 3.8.3 Creating CVU+ Tests

After following the instruction in subsection 3.3, Cypress v5.0 Preparation for Testing, to add a vendor, and following the instructions in 3.8.1, Developer Generated Patients and 3.8.2, Code System Preference, a user can create a CVU+ test to test calculations with a single test deck across multiple measures and test the ability to report QRDA documents to CMS submission systems. This test can be created by selecting Add Product from the Vendor Page as shown in Figure 51.

| Dashboard > Vendor: Sample Vendor |                                                      |
|-----------------------------------|------------------------------------------------------|
| Sample Vendor                     | 🛠 Vendor Preferences 🕹 Vendor Patients 🖌 Edit Vendor |
| Start EHR Certification with      |                                                      |
| + Add Product                     |                                                      |

Figure 51. Add CVU+ Product

The main difference between creating a test for certification and creating a test for CVU+ is that you will need to select the CVU+ Product radio button highlighted in Figure 52 and you will have the option of selecting Include bundle patients (which will include test patients from the Cypress Bundle in the generated test decks), and the option of selecting Include vendor patient (which will include test patients uploaded following the steps in subsection 3.8.1, Developer Generated Patients). Additionally, CVU+ test do not require the selection of C1, C2, C3, or C4 certification criteria (as CVU+ is not a certification test).

| me                                                              | Records Options                                                                                        |
|-----------------------------------------------------------------|----------------------------------------------------------------------------------------------------|
| VU+ Product                                                     | ✓ Randomize Records                                                                                    |
| sion                                                            | Duplicate Records                                                                                      |
|                                                                 | Perommended for most robust testing                                                                    |
|                                                                 | Rundle Ontions                                                                                         |
|                                                                 | Cypress bundle for the 2020 Reporting/Performance period                                               |
|                                                                 | (eCQM value sets as of May 10, 2019) 2019.0.0.2                                                        |
| duct Types                                                      | Select the measure versions Cypress should use to certify this product.                                |
| Certification Product                                           | Include bundle patients                                                                                |
| CVU+ Product                                                    | Include vendor patients                                                                                |
|                                                                 | ci include vendor patients                                                                             |
|                                                                 | choose patient sets to include in product                                                              |
|                                                                 | Shift Records                                                                                          |
|                                                                 | Selecting Shift Records will move patient data forward into the appropriate                            |
|                                                                 | reporting period. Otherwise patient data will remain in a previously completed calendar year.          |
|                                                                 | Measures Options                                                                                       |
|                                                                 | <ul> <li>Eligible Hospital eCQMs</li> </ul>                                                            |
|                                                                 | <ul> <li>Eligible Professional eCQMs</li> </ul>                                                        |
|                                                                 | All eCQMs                                                                                              |
|                                                                 | O Custom                                                                                               |
|                                                                 | Indicate the clinical quality measures Cypress should use to certify this product.                     |
|                                                                 | Testing will be performed on a measure-by-measure basis. Click 'Custom' to spe<br>individual measures. |
| elect Custom Measures 18🗸                                       | Clear al                                                                                               |
| Type to filter by measure                                       |                                                                                                    |
| Type a keyword or CMS ID of a measure                           |                                                                                                    |
| Admissions and Readmissions to Hospitals (1 EH)                 |                                                                                                    |
| Care is Personalized and Aligned with Patient's Goals (1 EH)    | Select all 6 Preventive Care measures                                                                  |
| Communication and Care Coordination (2 EP)                      |                                                                                                    |
| Community/Population Health (12 EP) 12                          | CMS71v9 Anticoagulation Therapy for Atrial Fibrillation/Flutter (EH)                                   |
| Effective Clinical Care (23 EP)                                 | CMS72v8 Antithrombotic Therapy By End of Hospital Day 2 (FH)                                           |
| Efficiency and Cost Reduction (4 EP)                            | CMS104v8 Discharged on Antithromhotic Therapy (5U)                                                     |
| Patient Safety (5 EP)                                           |                                                                                                    |
| Person and Caregiver-Centered Experience and Outcomes (5<br>EP) | CMS105v8 Discharged on Statin Medication (EH)                                                          |
| Preventive Care (6 EH) 6                                        | CMS108v8 Venous Thromboembolism Prophylaxis (EH)                                                       |
|                                                                 | CMS190v8 Intensive Care Unit Venous Thromboembolism Prophylaxis (EH)                                   |
|                                                                 |                                                                                                    |

Figure 52. Creating a CVU+ Product

Once the CVU+ product is created, a user will be redirected to a CVU+ product page shown in Figure 53. This product page will list the Multi-Measure Tests for testing calculations with a single test deck across multiple measures, and CMS Program Tests for testing reporting requirement for CMS submission systems.

| Dashboard Vendo                   | or: Sample Vendor > Product:                         | CVU+ Product                             |                              |                                     |                          |
|-----------------------------------|------------------------------------------------------|------------------------------------------|------------------------------|-------------------------------------|--------------------------|
| CVU+ Produ                        | ct                                                   |                                          |                              | 🖌 Edit Product                      | 🛓 Download Report        |
|                                   | EP Measure Test                                      | EH Measure Test                          | CMS Program Tests            | Download Full Test                  | Deck                     |
| <ul> <li>Passing Tests</li> </ul> |                                                      |                                          |                              | This download contains              | a falder far each        |
| × Failing Tests                   |                                                      |                                          |                              | measure selected for th             | is product. Inside these |
| O Not started Tests               | 1                                                    | 1                                        | 8                            | folders are XML docume              | ents for each patient    |
| MultiMeasureTest<br>Test Name     | CMSProgramTest<br>Measures                           |                                          |                              | ▲ Download All Pati<br>Quick Upload | Last Updated             |
| EH Measures                       | CMS105v8, CMS104v8, CMS1                             | 90v8, CMS71v9, CMS108v8                  | 3, CMS72v8                   | <b>Start</b> upload                 | (12 minutes ago          |
| EP Measures                       | CMS22v8, CMS138v8, CMS2v<br>CMS82v7, CMS153v8, CMS15 | 9, CMS349v2, CMS127v8, C<br>5v8, CMS69v8 | CMS147v9, CMS75v8, CMS117v8, | <b>O</b> start upload               | (©12 minutes ago         |

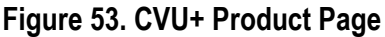

#### 3.8.3.1 Multi-Measure Tests

When a **CVU+ Product** is created, Cypress will generate (at most) two Multi-Measure Tests. Cypress will generate one Multi-Measure Test for all of the Eligible Hospital/Critical Hospital eCQMs and Cypress will generate one Multi-Measure Test for all of the Eligible Professional / Eligible Clinician eCQMs. Both **EP Measures** and **EH Measures** tests require you to download a test deck of QRDA Category I patients and import the test deck into your system. The **EP Measures** test will only require you to upload a single QRDA Category III file that reports the calculations for all of the EP/EC measure. The **EH Measures** test will only require you to upload a single zip file of QRDA Category I files for the patients being reported. Error messages that result from the upload will be displayed in the same manner as the single measure tests in Figure 43.

#### 3.8.3.2 CMS Program Tests

When a **CVU+ Product** is created, Cypress will generate a test for each appropriate CMS program shown in Figure 54. If EH measures are selected, Cypress will generate a test for the following programs:

- Hospital Quality Reporting for the Promoting Interoperability Program (HQR\_PI)
- Hospital Quality Reporting for the Inpatient Quality Reporting Program (HQR\_IQR)

- Hospital Quality Reporting for the Promoting Interoperability Program and the Inpatient Quality Reporting Program (HQR\_PI\_IQR)
- Hospital Quality Reporting for Inpatient Quality Reporting Program voluntary submissions (HQR\_IQR\_VOL)

If EP/EC measures are selected, Cypress will generate a test for the following programs:

- CPC+ (CPCPLUS)
- MIPS Individual (MIPS\_INDIV)
- MIPS Group (MIPS GROUP)
- MIPS Virtual Group (MIPS\_VIRTUALGROUP)

| CVU+ Product                                                                                                    |                 |                                                                                                    |                   | 🖌 Edit Product 🛓 Download Repo                                                                                                    |
|----------------------------------------------------------------------------------------------------|-----------------|----------------------------------------------------------------------------------------------------|-------------------|----------------------------------------------------------------------------------------------------|
|                                                                                                    | EP Measure Test | EH Measure Test                                                                                                    | CMS Program Tests | Download Full Test Deck                                                                                                    |
| Passing Tests                                                                                                    |                 |                                                                                                    |                   | This download contains a folder for each                                                                                                    |
| Failing Tests                                                                                                    |                 |                                                                                                    |                   | measure selected for this product. Inside the                                                                                                    |
| Not started Tests                                                                                                    | 1               | 1                                                                                                    | 8                 | folders are XML documents for each patient<br>associated with that measure.                                                                                          |
| MultiMeasureTest CM                                                                                                    | SProgramTest    |                                                                                                    |                   |                                                                                                    |
| MultiMeasureTest CM                                                                                                    | SProgramTest    | Quick Upload                                                                                                    |                   | Last Updated                                                                                                    |
| MultiMeasureTest CM:<br>est Name                                                                                                    | SProgramTest    | Quick Upload                                                                                                    |                   | Last Updated<br>①a second ago                                                                                                    |
| MultiMeasureTest CM<br>est Name<br>QR_PI Test<br>QR_IQR Test                                                                                | SProgramTest    | Quick Upload<br>Start upload<br>Start upload                                                                                 |                   | Last Updated<br>③ a second ago<br>④ a second ago                                                                                                    |
| MultiMeasureTest CM:<br>est Name<br>QR_PI Test<br>QR_IQR Test<br>QR_PI_IQR Test                                                             | SProgramTest    | Quick Upload<br>O start upload<br>O start upload<br>O start upload                                                           |                   | Last Updated<br>(© a second ago<br>(© a second ago<br>(© a second ago                                                                                                |
| MultiMeasureTest CM<br>est Name<br>IQR_PI Test<br>IQR_IQR Test<br>IQR_PI_IQR Test<br>IQR_IQR_VOL Test                                       | SProgramTest    | Quick Upload<br>Start upload<br>Start upload<br>Start upload<br>Start upload                                                 |                   | Last Updated<br>(© a second ago<br>(© a second ago<br>(© a second ago<br>(© a second ago<br>(© a second ago                                                          |
| MultiMeasureTest CM<br>est Name<br>IQR_PI Test<br>IQR_IQR Test<br>IQR_PI_IQR Test<br>IQR_IQR_VOL Test<br>MIPS_GROUP Test                    | SProgramTest    | Quick Upload<br>C Start upload<br>C Start upload<br>C Start upload<br>C Start upload<br>C Start upload                       |                   | Last Updated<br>© a second ago<br>© a second ago<br>© a second ago<br>© a second ago<br>© a second ago<br>© a second ago                                             |
| MultiMeasureTest CM<br>est Name<br>IQR_PI Test<br>IQR_IQR Test<br>IQR_PI_IQR Test<br>IQR_IQR_VOL Test<br>MIPS_GROUP Test<br>MIPS_INDIV Test | SProgramTest    | Quick Upload<br>Start upload<br>Start upload<br>Start upload<br>Start upload<br>Start upload<br>Start upload<br>Start upload |                   | Last Updated<br>(© a second ago<br>(© a second ago<br>(© a second ago<br>(© a second ago<br>(© a second ago<br>(© a second ago<br>(© a second ago<br>(© a second ago |

#### Figure 54. CMS Program Tests

**CMS Program Tests** follow a similar workflow as the C1 Record Sample Tests described in subsection 3.4.2. Clicking in the CMS Program Test name (shown in Figure 55) will take you to a test page for the specific program shown in Figure 56.

| MultiMeasureTest CMSProgramTest |                       |                 |
|---------------------------------|-----------------------|-----------------|
|                                 |                       |                 |
| Test Name                       | Quick Upload          | Last Updated    |
| HQR_PI Test                     | Start upload          | ①10 minutes ago |
| HQR_IQR Test                    | Start upload          | ©10 minutes ago |
| HQR_PI_IQR Test                 | Start upload          | ©10 minutes ago |
| HQR_IQR_VOL Test                | Start upload          | ©10 minutes ago |
| MIPS_GROUP Test                 | Start upload          | ©10 minutes ago |
| MIPS_INDIV Test                 | Start upload          | ©10 minutes ago |
| MIPS_VIRTUALGROUP Test          | <b>O</b> start upload | ©10 minutes ago |
| CPCPLUS Test                    | Start upload          | ③10 minutes ago |

#### Figure 55. Select CMS Program Test

| ashboard v                                                                                                    | endor: Health IT Venc                                                                                                    | dor Product: My Health IT Proc                                                                                                    | uct > Program Test                                                                                                    |                                                                                                    |
|----------------------------------------------------------------------------------------------------|----------------------------------------------------------------------------------------------------|----------------------------------------------------------------------------------------------------|----------------------------------------------------------------------------------------------------|----------------------------------------------------------------------------------------------------|
| AC Imple                                                                                                    | montation C                                                                                                    | uida Chacklist (HOP                                                                                                    |                                                                                                    |                                                                                                    |
| vis imple                                                                                                    | mentation G                                                                                                    | uide Checklist (HQR_                                                                                                    | P1)                                                                                                    |                                                                                                    |
| 🖣 CMS Imp                                                                                                    | plementation Guic                                                                                                    | le Checklist Instructions                                                                                                    |                                                                                                    |                                                                                                    |
| <ul> <li>Enter the         <ul> <li>The</li> <li>This</li> </ul> </li> <li>Export (at             <ul> <li>Cyp</li> <li>Whith</li> <li>the</li> </ul> </li> <li>Click the V         <ul> <li>Add</li> <li>eCQ</li> </ul> </li> </ul> | information below intu<br>"CMS IG Conformance<br>information may nee<br>least) one QRDA file ti<br>ress will attempt to fir<br>ren the information is found v<br>fiver Results link for:<br>litional Program specif<br>M Calculation Results | o your EHR and record the entered<br>e Statement Reference" can be use<br>d to be entered into a patient recor<br>hat contains the information below<br>d the information below in the upl<br>ound, a green checkmark will appe<br>vill also be indicated.<br>fic validations.<br>(for QRDA Category I uploads). | values in the inputs boxes<br>d to find specific guidance<br>d, a provider profile or as<br>and upload to Cypress.<br>Jaded QRDA files.<br>ar in the "Validated in QRE | : provided.<br>in the CMS Implementation Guid<br>a system configuration.<br>DA" column. The file name where |
| 🕈 Upload I                                                                                                    | Files                                                                                                    |                                                                                                    |                                                                                                    |                                                                                                    |
| lpload results f<br>un a test execu                                                                                                    | tion.                                                                                                    | n the form of a zip file of QRDA Cate                                                                                                    | gory I documents to get t                                                                                                    | est results. This will automatically                                                                        |
| pload results f<br>in a test execu<br>Jpload Result:                                                                                                    | rom the EHR system in<br>tion.                                                                                                    | n the form of a zip file of QRDA Cate                                                                                                    | gory I documents to get t                                                                                                    | est results. This will automatically                                                                        |
| Jpload results f<br>un a test execu<br>Upload Result:<br>O Not Started                                                                                                    | rom the EHR system in<br>tion.                                                                                                    | n the form of a zip file of QRDA Cate                                                                                                    | gory I documents to get t<br>Itus<br>Not Started                                                                                                    | est results. This will automaticall                                                                         |
| Ipload results f<br>un a test execu<br>Upload Result:<br>O Not Started<br>Validated in<br>QRDA                                                                                                    | Data Criteria                                                                                                    | n the form of a zip file of QRDA Cate                                                                                                    | gory I documents to get t<br>itus<br>Not Started<br>CMS IG Conformance<br>Statement Reference                                                                          | Recorded Value in Health IT                                                                                 |
| pload results f<br>un a test execu<br>Jpload Result:<br>) Not Started<br>/alidated in<br>QRDA                                                                                                    | Data Criteria CMS Certification Number                                                                                                    | n the form of a zip file of QRDA Cate<br>Sta<br>Description<br>The organizations Facility CMS<br>Certification Number (CCN). CCN<br>is required for HQR.                                                                                                    | gory I documents to get t htus Not Started CMS IG Conformance Statement Reference (CONF:4388-28241_C01)                                                                | Recorded Value in Health IT                                                                                 |
| Ipload results f<br>un a test execu<br>Upload Result:<br>Not Started<br>Validated in<br>QRDA                                                                                                    | Data Criteria CMS Certification Number Medicare HIC Number                                                                                                    | the form of a zip file of QRDA Cate  Sta  Description  The organizations Facility CMS Certification Number (CCN). CCN is required for HQR.  Medicare HIC Number is not required for HQR but should be submitted if the payer is Medicare and the patient has an HIC number assigned.                             | gory I documents to get t itus Not Started CMS IG Conformance Statement Reference (CONF:4388-28241_C01) (CONF:4388- 16857_C01)                                         | Recorded Value in Health IT                                                                                 |

Figure 56. CMS Program Test

Similar to the C1 Record Sample test, prior to running the CMS Program Test, you are required to fill out an entry form of information to capture in your EHR. The required information is specified in the CMS Implementation Guides for QRDA Category I and QRDA Category III. The specific conformance statement reference can be used to find the specific references in the appropriate CMS Implementation Guide. For example, HQR\_PR requires that a system be able to report a patient's Medicare HIC Number.

For example, you can demonstrate capturing this information by assigning a Medicare HIC Number of 1EG4TESMK73 to a test patient in your EHR system. Use the input form in Cypress to track the information that you have entered into your EHR. After entering all of the required information, **Save** the form shown in Figure 57. (Note that the example has only captured one of the seven required fields.)

| Validated in QRDA | Data Criteria                              | Description                                                                                                    | CMS IG Conformance<br>Statement Reference | Recorded Value in Health IT |
|-------------------|--------------------------------------------|----------------------------------------------------------------------------------------------------|-------------------------------------------|-----------------------------|
|                   | CMS Certification<br>Number                | The organizations Facility CMS Certification<br>Number (CCN). CCN is required for HQR.                                                                                                    | (CONF:4388-28241_C01)                     |                             |
|                   | Medicare HIC<br>Number                     | Medicare HIC Number is not required for<br>HQR but should be submitted if the payer<br>is Medicare and the patient has an HIC<br>number assigned.                                                                                                    | (CONF:4388- 16857_C01)                    | 1EG4TE5MK73                 |
|                   | Patient Identification<br>Number           | Patient Identification Number is required for HQR.                                                                                                    | (CONF:CMS_0009)                           |                             |
|                   | Medicare Beneficiary<br>Identifier         | Medicare Beneficiary Identifier (MBI) is not<br>required for HQR but should be submitted<br>if the payer is Medicare and the patient has<br>an MBI number assigned.                                                                                                    | (CONF:4388- 28697_C01)                    |                             |
|                   | CMS EHR Certification<br>ID                | The Certified Health Information<br>Technology (IT) Product List (CHPL) is the<br>authoritative and comprehensive listing of<br>health IT certified through the Office of the<br>National Coordinator for Health<br>Information Technology (ONC) Health IT<br>Certification Program. A CMS EHR<br>Certification Identification Number is a<br>number generated by the CHPL and used<br>for reporting to CMS. | (CONF:CMS_0005)                           |                             |
|                   | Tax Identification<br>Number               | For HQR, TIN may not be applicable. If TIN<br>is submitted for HQR, then it SHALL<br>conform to the constraints specified for<br>TIN. and the TIN must be in valid format (9<br>decimal digits).                                                                                                    | (CONF:4388-16593)                         |                             |
|                   | National Provider<br>Identification number | For HQR, NPI may not be applicable. If NPI<br>is submitted for HQR, then the NPI SHALL<br>conform to the constraints specified for<br>NPI and the NPI must be in the correct<br>format.                                                                                                    | (CONF:3364-28497)                         |                             |
| Save              |                                            |                                                                                                    |                                           |                             |

#### Figure 57. Capture CMS-Specific Information

After saving, upload a .zip file with QRDA documents you created (in your EHR) with the information specified in the form (Note that the information does not need to be in a single QRDA document). Once the .zip file is uploaded, Cypress will verify that the expected information can be found in the uploaded QRDA files. When Cypress finds the required data

criteria, a checkmark will indicate the data criteria has been found with a note indicating which file that file was found in. For example, in Figure 58 the Medicare HIC Number was found in the file 0\_CVU\_Patient.xml.

| alidated in QRDA    | Data Criteria                    | Description                                                                                                    | CMS IG Conformance<br>Statement Reference | Recorded Value in Health IT |
|---------------------|----------------------------------|----------------------------------------------------------------------------------------------------|-------------------------------------------|-----------------------------|
|                     | CMS Certification<br>Number      | The organizations Facility CMS<br>Certification Number (CCN). CCN is<br>required for HQR.                                                         | (CONF:4388-28241_C01)                     |                             |
| (0_CVU_Patient.xml) | Medicare HIC<br>Number           | Medicare HIC Number is not required for<br>HQR but should be submitted if the<br>payer is Medicare and the patient has an<br>HIC number assigned. | (CONF:4388- 16857_C01)                    | 1EG4TE5MK73                 |
|                     | Patient Identification<br>Number | Patient Identification Number is<br>required for HQR.                                                                                             | (CONF:CMS_0009)                           |                             |

Figure 58. Verifying CMS Specific Information

In addition to finding the required data, Cypress preforms additional validations described in the CMS Implementation Guide, as well as performs measure calculation for the uploaded QRDA Category I documents. The results of these validations and calculations can be found by selecting **View Results** in Figure 59.

| bload results from the EH | IR system in the form of a                    | a zip file of QRDA Category I documents to                                                                                                    | get test results. This will au            | tomatically run a test execution |
|---------------------------|-----------------------------------------------|----------------------------------------------------------------------------------------------------|-------------------------------------------|----------------------------------|
|                           |                                               |                                                                                                    | 3                                         | k                                |
| pload Results             |                                               |                                                                                                    | Status                                    |                                  |
| iew Results               |                                               |                                                                                                    | × Failing                                 |                                  |
|                           |                                               |                                                                                                    |                                           |                                  |
|                           |                                               |                                                                                                    |                                           |                                  |
| alidated in QRDA          | Data Criteria                                 | Description                                                                                                    | CMS IG Conformance<br>Statement Reference | Recorded Value in Health IT      |
|                           | CMS Certification<br>Number                   | The organizations Facility CMS<br>Certification Number (CCN). CCN is<br>required for HQR.                                                                                                    | (CONF:4388-28241_C01)                     |                                  |
| (0_CVU_Patient.xml)       | Medicare HIC<br>Number                        | Medicare HIC Number is not required for<br>HQR but should be submitted if the<br>payer is Medicare and the patient has an                                                                                                    | (CONF:4388- 16857_C01)                    | 1EG4TE5MK73                      |
|                           | Patient Identification<br>Number              | Patient Identification Number is<br>required for HQR.                                                                                                    | (CONF:CMS_0009)                           |                                  |
|                           | Medicare Beneficiary<br>Identifier            | Medicare Beneficiary Identifier (MBI) is<br>not required for HQR but should be<br>submitted if the payer is Medicare and<br>the patient has an MBI number<br>assigned.                                                                                                    | (CONF:4388- 28697_C01)                    |                                  |
|                           | CMS EHR<br>Certification ID                   | The Certified Health Information<br>Technology (IT) Product List (CHPL) is the<br>authoritative and comprehensive listing<br>of health I Certified through the Office<br>of the National Coordinator for Health<br>Information Technology (ONC) Health IT<br>Certification Program. A CMS EHR<br>Certification Program. A CMS EHR<br>Certification Identification Number is a<br>number generated by the CHPL and<br>used for reporting to CMS. | (CONF:CMS_0005)                           |                                  |
|                           | Tax Identification<br>Number                  | For HQR, TIN may not be applicable. If<br>TIN is submitted for HQR, then it SHALL<br>conform to the constraints specified for<br>TIN. and the TIN must be in valid format<br>(9 decimal digits).                                                                                                    | (CONF:4388-16593)                         |                                  |
|                           | National Provider<br>Identification<br>number | For HQR, NPI may not be applicable. If<br>NPI is submitted for HQR, then the NPI<br>SHALL conform to the constraints<br>specified for NPI and the NPI must be in                                                                                                    | (CONF:3364-28497)                         |                                  |

Figure 59. View Results and Calculation for CMS Program Test

On the **View Results** page you can view the validation errors for the uploaded documents and view the measure calculations for the uploaded documents. Figure 60 shows validation error and measure calculations.

| Results                                                                                                    |                                                                                                    |                                                                |                   | Most     | Recent - Jui | ne 24, 2019 5: | 54pm (8 er | rors) 🗘 Refresh View |
|----------------------------------------------------------------------------------------------------|----------------------------------------------------------------------------------------------------|----------------------------------------------------------------|-------------------|----------|--------------|----------------|------------|----------------------|
| S Failed with 8 erro                                                                                                    | ors                                                                                                 |                                                                |                   |          |              |                |            |                      |
| Missing or Duplicate<br>CMS Certification Number<br>Patient Identification Num<br>Medicare Beneficiary Iden<br>CMS EHR Certification ID r<br>Tax Identification Number<br>National Provider Identific | e Files<br>not complet<br>aber not cor<br>tifier not co<br>not complet<br>not complet<br>ation numb | ete<br>nplete<br>mplete<br>e<br>ete<br>ste<br>ver not complete |                   |          |              |                |            |                      |
| Errors and Warnings                                                                                                    | 5                                                                                                   |                                                                |                   |          |              |                |            |                      |
| × 0_CVU_Patient.xml                                                                                                    | 2                                                                                                   | 0_CVU_Patient.xml -                                            | 2 errors and      | l warni  | ings         |                |            |                      |
|                                                                                                    |                                                                                                    | Measure Calculation                                            | าร                |          |              |                |            |                      |
|                                                                                                    |                                                                                                    |                                                                |                   | IPOP     | DENOM        | NUMER          | DENEX      | DENEXCEP             |
|                                                                                                    |                                                                                                    | CMS71v9 - PopulationSet_1                                      |                   |          |              |                |            |                      |
|                                                                                                    |                                                                                                    | CMS72v8 - PopulationSet_1                                      |                   |          |              |                |            |                      |
|                                                                                                    |                                                                                                    | CMS104v8 - PopulationSet_1                                     |                   |          |              |                |            |                      |
|                                                                                                    |                                                                                                    | CMS105v8 - PopulationSet_1                                     |                   |          |              |                |            |                      |
|                                                                                                    |                                                                                                    | CMS108v8 - PopulationSet_1                                     |                   | 1        | 1            |                | 1          |                      |
|                                                                                                    |                                                                                                    | CMS190v8 - PopulationSet_1                                     |                   | 1        | 1            |                | 1          |                      |
|                                                                                                    |                                                                                                    | View Uploaded XML with Er                                      | rors              |          |              |                |            |                      |
|                                                                                                    |                                                                                                    | QRDA (0) Reporting (1)                                         | Submission (1)    | CMS W    | arnings (0)  | Other Warning  | s (0)      |                      |
|                                                                                                    |                                                                                                    | Error message                                                  |                   |          |              |                |            | Go To in XML         |
|                                                                                                    |                                                                                                    | Expected to find program 'HQ                                   | R_PI' but no prog | ram code | was found.   |                |            |                      |
|                                                                                                    |                                                                                                    |                                                                |                   |          |              |                |            |                      |
|                                                                                                    |                                                                                                    |                                                                |                   |          |              |                |            |                      |

Figure 60. Validation Results and Measure Calculation

# Acronyms

| Acronym      | Definition                                                           |
|--------------|----------------------------------------------------------------------|
| ACO          | Accountable Care Organization                                        |
| ATL          | Authorized Testing Lab                                               |
| CMS          | Centers for Medicare & Medicaid Services                             |
| CQM          | Clinical Quality Measure                                             |
| eCQM         | Electronic Clinical Quality Measure                                  |
| ЕН           | Eligible Hospital                                                    |
| EHR          | Electronic Health Record                                             |
| EP           | Eligible Professional                                                |
| FFRDC        | Federally Funded Research and Development Center                     |
| HEALTH FFRDC | CMS Alliance to Modernize Healthcare                                 |
| HHS          | Department of Health and Human Services                              |
| HL7          | Health Level Seven International                                     |
| HTML         | Hypertext Markup Language                                            |
| IG           | Implementation Guide                                                 |
| IT           | Information Technology                                               |
| NIST         | National Institute of Standards and Technology                       |
| ONC          | Office of the National Coordinator for Health Information Technology |
| QDM          | Quality Data Model                                                   |
| QRDA         | Quality Reporting Document Architecture                              |
| SUT          | System Under Test                                                    |
| XML          | Extensible Markup Language                                           |